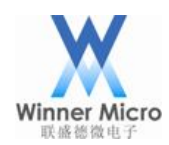

### 北京联盛德微电子有限责任公司

# WM\_W800\_SOC 功耗测试报告 V0.1

北京联盛德微电子有限责任公司(winner micro) 地址:北京市海淀区阜成路 67 号银都大厦 18 层 电话:+86-10-62161900 公司网址:www.winnermicro.com

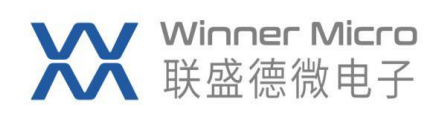

### 修改记录

| 版本   | 修订时间      | 修订记录 | 作者   | 审核 |
|------|-----------|------|------|----|
| V0.1 | 2020-9-21 | 初稿   | Ligh |    |
|      |           |      |      |    |
|      |           |      |      |    |
|      |           |      |      |    |
|      |           |      |      |    |
|      |           |      |      |    |
|      |           |      |      |    |
|      |           |      |      |    |

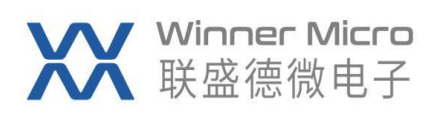

## 目录

| 1 | 引言  |       |                           |
|---|-----|-------|---------------------------|
|   | 1.1 | 编     | 写目的4                      |
|   | 1.2 | 预     | 期读者4                      |
|   | 1.3 | 术     | 吾定义4                      |
| 2 | 测试  | 策略    |                           |
| 3 | 测试  | 环境    |                           |
|   | 3.1 | 硬     | 件                         |
|   | 3.2 | 软     | 件                         |
|   | 3.3 | 相     | 关说明5                      |
| 4 | 测试  | 数据    |                           |
| 5 | 测试  | 执行    |                           |
|   | 5.1 | Sta   | ndby9                     |
|   | 5.2 | Sle   | ep11                      |
|   | 5.3 | MO    | CU 不同频率13                 |
|   |     | 5.3.1 | MCU 8MHZ                  |
|   |     | 5.3.2 | MCU 40MHZ                 |
|   |     | 5.3.3 | MCU 80MHZ                 |
|   |     | 5.3.4 | MCU 160MHZ                |
|   |     | 5.3.5 | MCU 240MHZ                |
|   | 5.4 | Wi    | Fi PS-Mode                |
|   |     | 5.4.1 | 加入 AP 后静置18               |
|   |     | 5.4.2 | 加入 AP 后每隔 1 秒 Ping 次 AP19 |
|   | 5.5 | Wi    | Fi Working                |
|   |     | 5.5.1 | WiFi RX                   |
|   |     | 5.5.2 | WiFi TX                   |

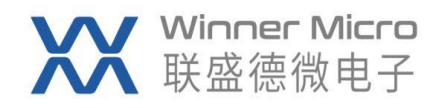

### 1 引言

#### 1.1 编写目的

记录 WM\_W800\_SOC 各状态下的功耗测试数据,汇总形成报告。

#### 1.2 预期读者

W800芯片产品使用者。

#### 1.3 术语定义

| SOC     | System On Chip               | 片上系统                   |
|---------|------------------------------|------------------------|
| QFN     | Quad Flat Non-leaded Package | 四侧无引脚扁平封装              |
| MCU     | Micro Control Unit           | 微控制器                   |
| AP      | Access Point                 | 热点,也叫访问接入点             |
| WiFi    | Wireless Fidelity            | 基于 IEEE802.11 标准的无线局域网 |
| PS-Mode | Power Save Mode              | 节电模式                   |

#### 2 测试策略

W800 SOC 功耗测试主要基于 QFN32 在以下几个方面展开测试:

- 1> 各 IO 关闭(仅保留 Uart0), MCU 在 Standby 状态下功耗;
- 2> 各 IO 关闭 (仅保留 Uart0), MCU 在 Sleep 状态下功耗;
- 3> 各 IO 关闭 (仅保留 Uart0), 并关闭 WiFi, 分别验证 MCU8M/40M/80M/160M/240M 频 率下功耗;
- 4> 各 IO 关闭(仅保留 Uart0), MCU 80MHZ 频率下 WiFi PS-Mode 节电模式的功耗;

5> 各 IO 关闭(仅保留 Uart0), MCU 80MHZ 频率下 WiFi 的 11b、11g、11n 各自接收功耗(不扫描,不加网, WiFi 打开但不发送);

6> 各 IO 关闭(仅保留 Uart0), MCU 80MHZ 频率, WiFi 各模式 TX 各速率结合占空比的功耗。

#### 3 测试环境

#### 3.1 硬件

功耗测试所需主要硬件如下:

- 1、W800 SOC QFN32 开发板;
- 2、为 W800 SOC 的供电设备 Agilent 66319D;

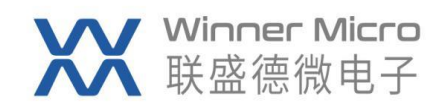

- 3、电流计量设备 Agilent 34401A;
- 4、配合 W800 SOC 的 Litepoint 设备 IQnxn;
- 5、连接 W800 SOC 与 PC 串口的 USB 转 TTL 小板;
- 6、连接 Litepoint 和 W800 SOC 的射频线,线损 1.0dB;
- 7、一台无线路由器;
- 8、USB 延长线。

#### 3.2 软件

功耗测试所需主要软件如下:

- 1、W800 SOC 功耗测试所用固件;
- 2、配合供电设备 Agilent 66319D 自动测量和分析 W800 SOC 功耗的 Agilent 14565A DCS 软件;
- 3、控制 Litepoint 的 IQ Signal 软件;
- 4、连接 W800 SOC 的串口工具。
- 3.3 相关说明

①W800 SOC 开发板

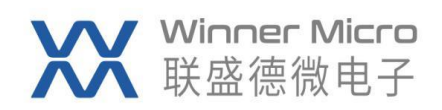

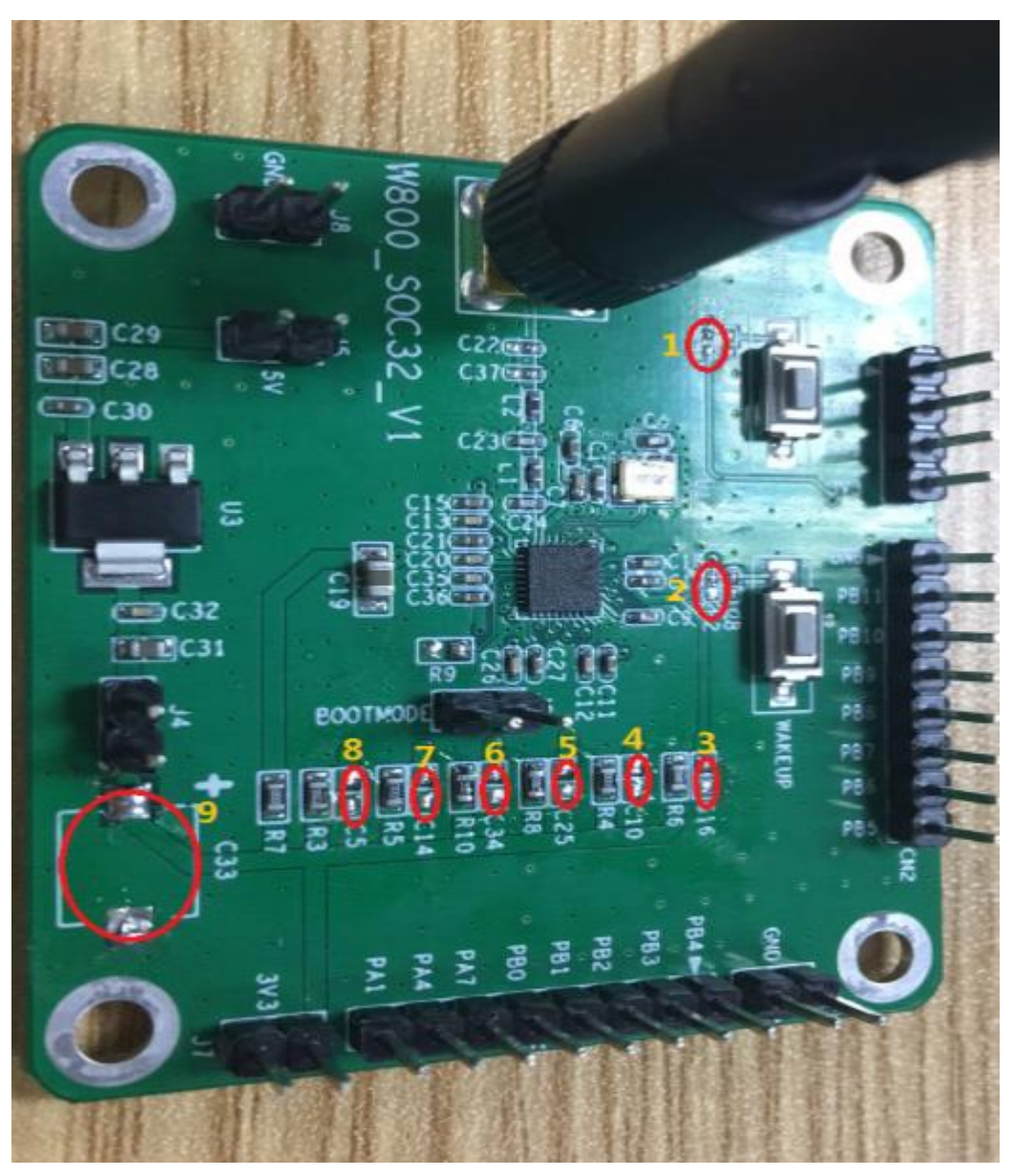

图 1---W800 SOC 开发板

由于测试的是 W800 SOC 本身功耗,所以,在测试之前,将 W800 开发板本身对功耗存在影响的相关器件去除,具体如下:

A→ Reset 和 Wakeup 两个按键处的上拉电阻去除,如图 1 中标记序号 1 和 2;

B→ 为避免电容充放电过程对测试功耗的干扰,将 W800 开发板上相关电容去除,如 图 1 中标记序号 3~9。

<mark>特别说明</mark>:

由于 Wakeup 按键的上拉电阻被拆除,造成该板无法通过 GPIO 方式将处于 Standby 或 Sleep 状态的 W800 唤醒。

②电源输入设备

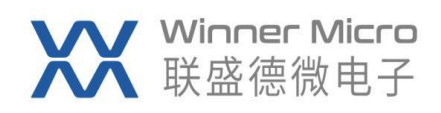

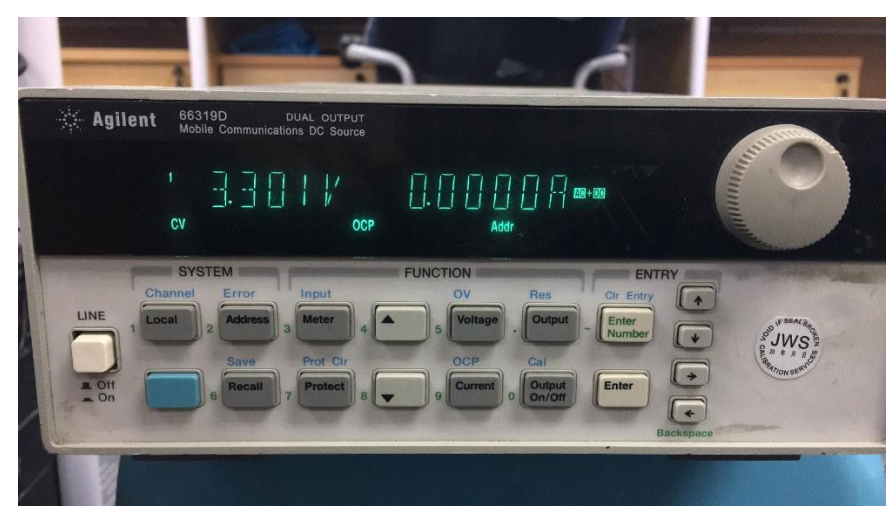

图 2---Agilent 66319D 正面图

使用 Agilent 66319D 向 W800 提供 3.3V 稳定电源输入。

③电流计量设备

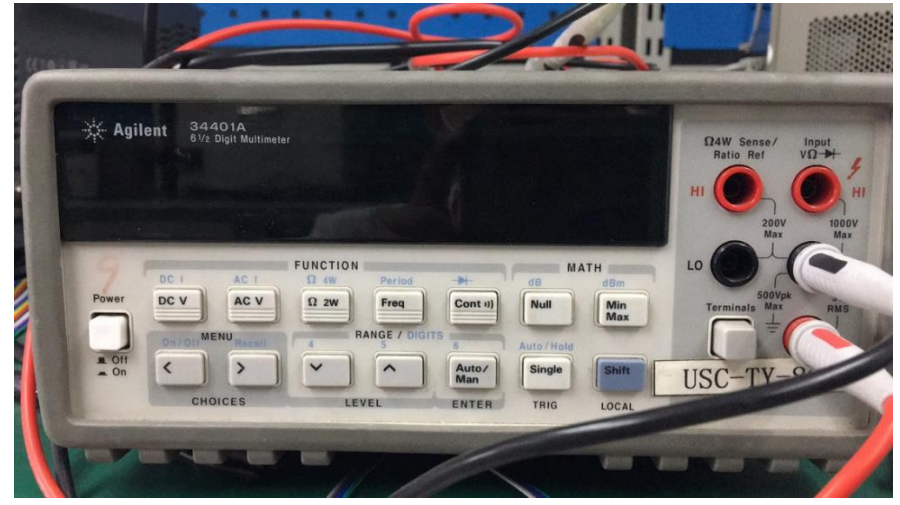

图 3---Agilent 34401A 正面图

使用 Agilent 34401A 串入 66319D 向 W800 的供电电路中,以精确记录经过 W800 的电流。如果没有 Agilent 14565ADCS 软件配合测试的话,可以借助该设备执行测试,但其无法记录电流变化过程。

④Agilent 14565A DCS 软件

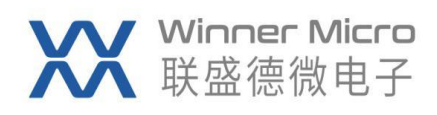

| Untitled - Device Characterizat | tion Software                                                                                           |          |
|---------------------------------|----------------------------------------------------------------------------------------------------|----------|
|                                 |                                                                                                    |          |
| 1.0.000V.0.0000A                | 2.ms/d 🗸 Auto (Curr) 💌 Auto Scale Measure                                                               |          |
| OFF                             | Current (A) 6.00                                                                                        | 7A 1.02s |
| Output Voltage Current          |                                                                                                    | <u> </u> |
| <sup>2</sup> 0.000V 0.0000A     | I/O Parameters                                                                                          |          |
| Voltage Current                 | IO type: (FID National) V Comm COUN: V<br>Instrument S : Baud 9600<br>Timeout: 5000 - msec Parity: NONE |          |
| DVM 0.000V                      | Interface OFIED Flow NOKE                                                                               |          |
| Current Measurement             |                                                                                                    |          |
| Type Pulse                      | 1.000                                                                                                   |          |
| Auto Trig                       | 0.000                                                                                                   |          |
| rre                             | 100 108.87ms  133.33ms  500.00ms  060.67ms  833.33ms  Time                                              | 1.00s    |
| For Help, press F1              | L'alculatori Moscuromonte (641113Hz cample rate)<br>VISA                                                |          |

图 4--- Agilent 14565A DCS 软件

通过该软件对 66319D 设备的操控,可自动记录和计算 W800 的精确电流数据。

必要说明:由于功耗测试时 Agilent 14565ADCS 软件<mark>截取的是 W800 工作过程中的一</mark> 段时间切片,不同时段的功耗测试数据会有浮动,请知悉。

⑤IQ Signal 软件

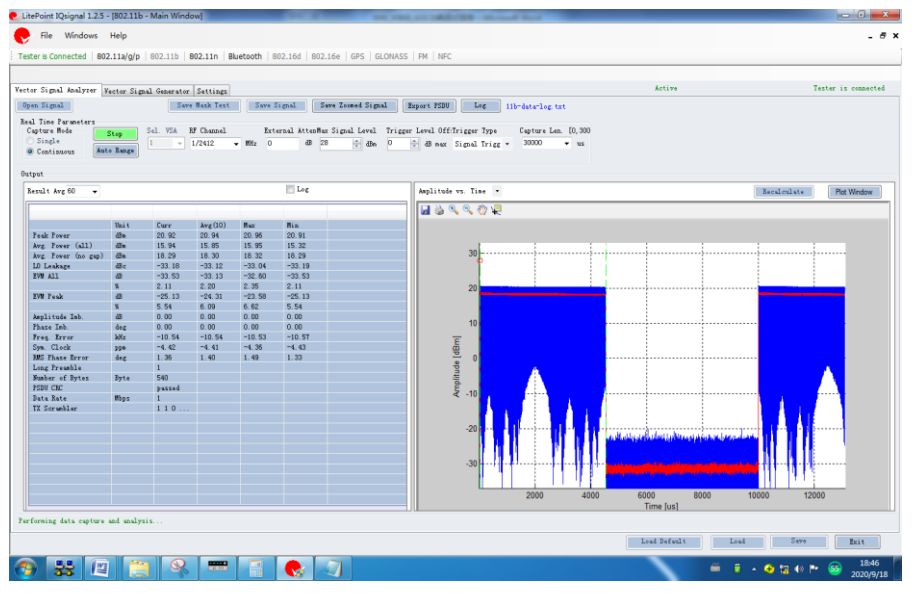

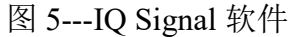

测试 W800 SOC 接收时, 需要 IQ Signal 软件控制 Litepoint 向 W800 发送指定信号; 测试 W800 SOC 发送时, 需要 IQ Signal 软件控制 Litepoint 接收来自 W800 的信号。

#### 4 测试数据

执行测试策略中各项内容,于常温(25°C)测得 W800 SOC QFN32 功耗数据如下:

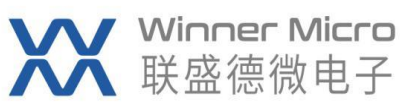

|                   | ■ode         |                             | Note                 | Tin                | Tyn | Peak | Unit |  |
|-------------------|--------------|-----------------------------|----------------------|--------------------|-----|------|------|--|
|                   |              | Standby                     | note                 | <b>2</b> 111       | 11  | ICUL | 114  |  |
|                   |              | Sleep                       |                      | 0.2                | 0.9 | 1.7  |      |  |
|                   |              | -                           | 8IHZ                 |                    | 16  |      |      |  |
| <b>T</b> CA       |              |                             | 40 <b>T</b> HZ       |                    | 22  |      |      |  |
|                   | <b>∎</b> CU  | running                     | 80 <b>T</b> HZ       |                    | 26  |      |      |  |
|                   |              |                             | 160 <b>H</b> HZ      |                    | 35  |      |      |  |
|                   |              |                             | 240 <b>T</b> HZ      |                    | 43  |      |      |  |
|                   |              | Li-Fi PS-Tode 加入AP后静置 29 46 | 418                  |                    |     |      |      |  |
| ICU<br>Freq@80IHZ | <b>#1</b> -J | ri PS-∎ode                  | 加入AP后每隔1秒ping次AP     | 29                 | 60  | 415  |      |  |
|                   | DV           | 11B                         | 11Tbps@-80dBm        | 90                 | 94  | 106  | ∎Å   |  |
|                   |              | 11G                         | 54Tbps@-65dBn        | 89                 | 101 | 107  |      |  |
|                   | КА           | 11N-20NHZ                   | ICS7@-65dBn          | 90                 | 94  | 106  |      |  |
|                   |              | 11N-40MHZ                   | ICS78-60dBn          | 90                 | 97  | 106  |      |  |
|                   |              | 11B                         | 11Tbps@19dBm_duty60% | 88                 | 262 | 368  |      |  |
|                   | <b>T</b> V   | 11G                         | 54Tbps@15dBm_duty60% | 90                 | 181 | 287  |      |  |
|                   | IX           | 11N-20HHZ                   | ICS7@13dBm_duty50%   | 90                 | 177 | 265  |      |  |
|                   |              |                             | 11N-40HHZ            | ICS7@13dBm_duty50% | 90  | 193  | 263  |  |

表 1----W800 SOC 功耗测试数据

#### 5 测试执行

5.1 Standby

W800 SOC 烧录如下固件:

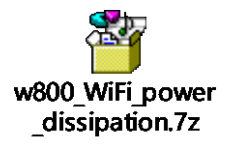

将 34401A 串入 66319D 向 W800 的供电电路中,如下图:

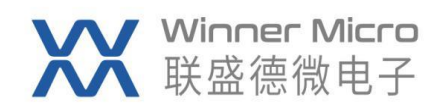

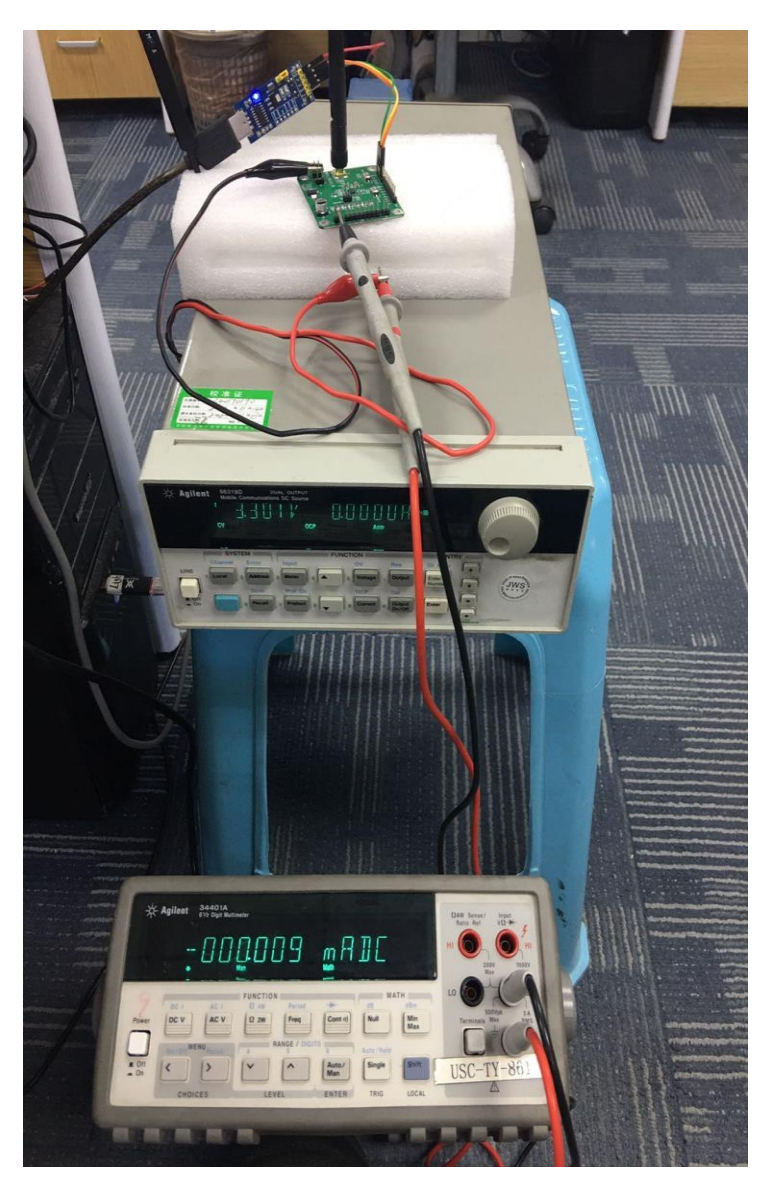

图 6---Standby 设备连接图

主要测试步骤:

1> 通过串口连接 W800 SOC,并依次输入如下 AT 指令:

AT+RSTF

---将 W800 恢复出厂设置

AT+Z

---将 W800 复位

AT+ENTS=1, 1, 5000, 30000

0,30000 ---设置 W800 在 5 秒后进入 Sleep 状态并持续 30 秒。

2> 完成上述命令并等待 8 秒后,在 34401A 上将 RNAGE Level 调制 mA 档位,即可看到 结果如图为 11uA。

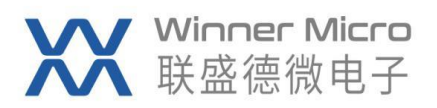

| 0             |                                                                                                    |    |
|---------------|----------------------------------------------------------------------------------------------------|----|
| 🔆 Agil        | ent 34401A<br>61/2 Digit Multimeter                                                                                                    |    |
|               | OOOII mADC                                                                                                    |    |
|               | * Man                                                                                                    |    |
| Power         | DC 1 AC 1 22 4W Period AB dBm                                                                                                    | L  |
|               | DC V      AC V      Ω 2W      Freq      Cont */)      Null      Min<br>Max        Op/Op/MENU      RANGE / DIGITS      Reset      Reset      Res      Res      Res |    |
| = Off<br>= On | C > C Auto/Hold Single Shift US                                                                                                    | 50 |
|               | CHOICES LEVEL ENTER TRIG LOCAL                                                                                                    |    |

图 7---Standby 实测功耗数据

5.2 Sleep

W800 SOC 烧录如下固件:

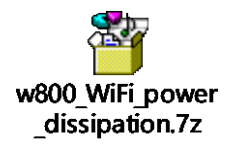

主要操作步骤:

1> 电源 66319D 上电后, 依次按键 Recall 和 Enter;

2> 打开 14565A DCS 软件,选择 IO type 并点击 Auto-Detect 键,进入操控界面。按照下图 8 内执行序号依次设置到 6;

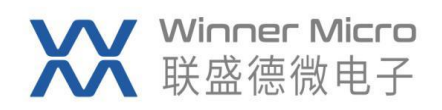

| = 66319D - Device Characterizat                        | ion Software                                                                                                    | - 0 %            |
|--------------------------------------------------------|----------------------------------------------------------------------------------------------------|------------------|
| File Edit Source View Help                             |                                                                                                    |                  |
|                                                        | ₹< <u>₽</u> <u>₩</u> 7                                                                                           | 6                |
| <sup>1</sup> 3.301V 0.0021A                            | 2 sec/div 💌 Auto (Volt) 💌 Auto Scale Measure                                                                     | . mA/d           |
| cv                                                     | Data Log Display                                                                                                 | Current Drain(A) |
| 0 on<br>0 on<br>0 or<br>0 0 3.3 22 2.87125 ÷<br>0.5 ÷  | 2                                                                                                    | 10.00m           |
| <sup>2</sup> -0.005V0.0009A                            | Agilent 14565A                                                                                                   | 3.00m            |
| Voltage Current                                        | Do you want to save the data<br>into (C06042020_185402.BIN) file?                                                | 0.00m            |
| 0.535V                                                 | 8 Yes No Rename                                                                                                  | 4.00m            |
| Current Measure<br>Bange Medium ((1A)<br>Type IC-Only  | and the second second second second second second second second second second second second second second second | 2.00m            |
| Heasurement                                            | -                                                                                                    |                  |
| Current                                                | 0.00 msec 2.00 sec 4.00 sec 6.00 sec 8.00 sec 10.00 sec                                                          | 12.00 sec        |
| Accession of the load<br>000:00:10<br>Remining refield | Run Time<br>Average Minimum Maximum<br>Current 1.544mA 846.109uA 2.328mA                                         |                  |
| For Help, press F1                                     | VISA                                                                                                    | A.03.01          |

图 8---14565A DCS 软件上执行步骤

3> 通过串口连接 W800 SOC,并依次输入如下 AT 指令:

AT+RSTF

AT+Z

---将 W800 复位

---将 W800 恢复出厂设置

AT+ENTS=2, 1, 5000, 30000 ---设置 W800 在 5 秒后进入 Sleep 状态并持续 30 秒。

4> 完成上述 AT 指令后,等待 8 秒后,在 14565ADCS 软件中按照图 8 中执行序号 7 和 8, 即可获得 W800 SOC 在 Sleep 状态下的电流数据。

<mark>说明</mark>:

注意 14565A DCS 软件中设置的测量时间(图 8 中序号 4 处)与 AT 指令 Sleep 状态持续时间的配合,以免影响测试数据。

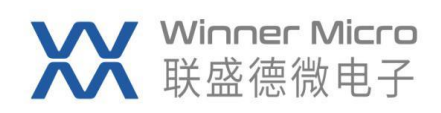

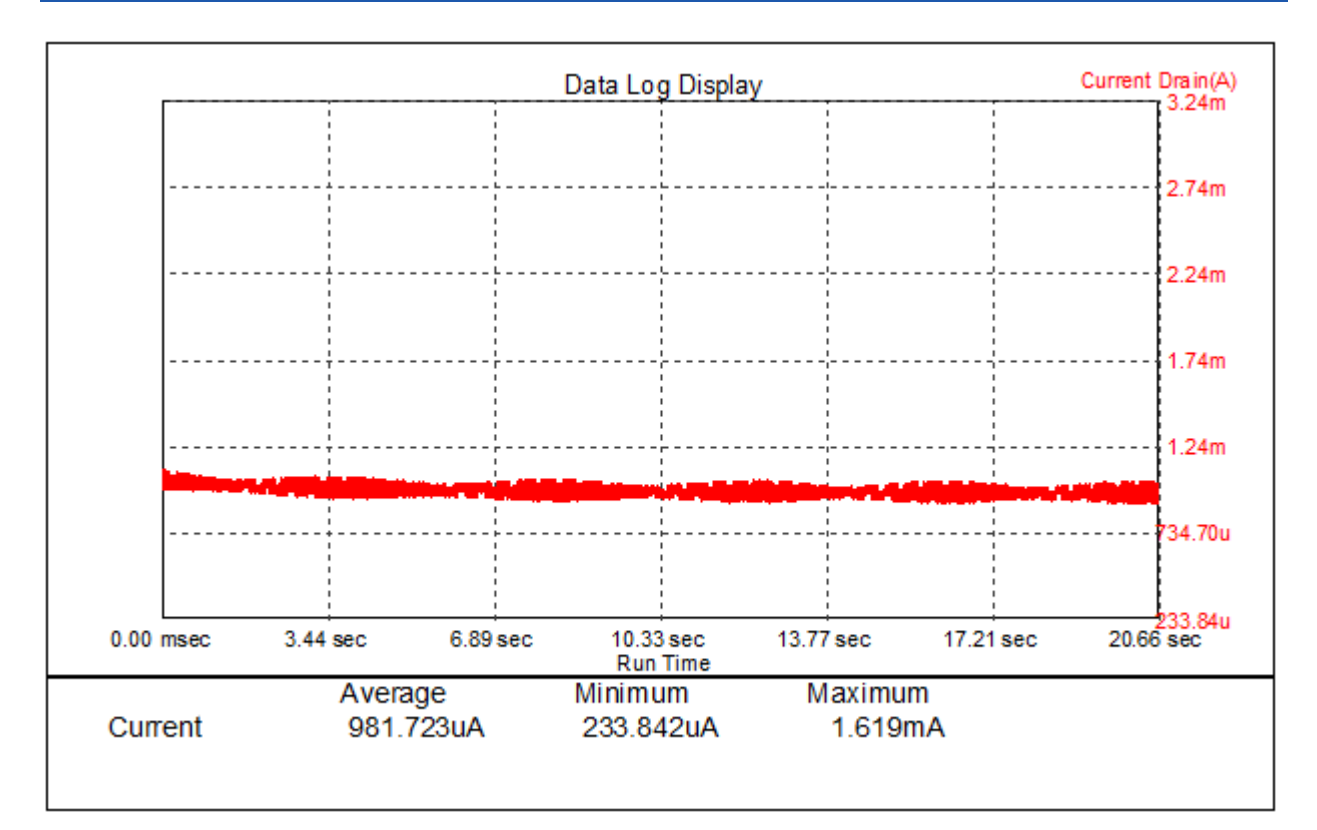

图 9---Sleep 实测功耗数据

#### 5.3 MCU 不同频率

#### 5.3.1 MCU 8MHZ

W800 SOC 烧录如下固件,

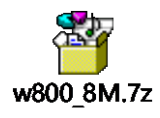

主要操作步骤:

1> 烧录上述固件后在串口输入 AT 指令"AT+CPUDIV"即可返回

cpu clk is 8000000 +0K=60

确认 MCU 的当前工作频率。

2> 打开 14565A DCS 软件,同 5.2 章节设置后,按照图 8 中执行序号 7 和 8,随后即可获 得各 IO(仅保留 Uart0)和 WiFi 均关闭情况的功耗数据如下:

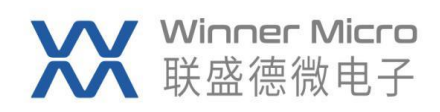

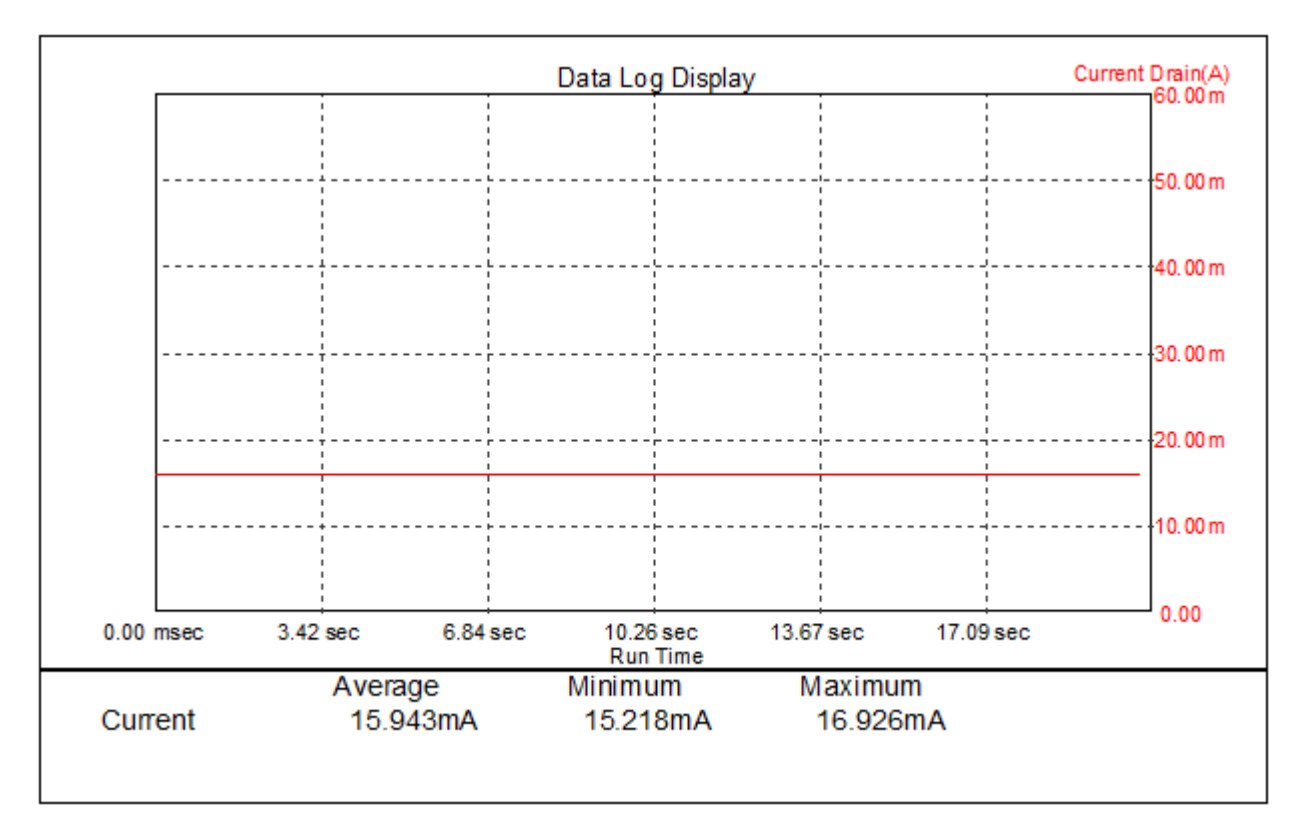

图 10---MCU 8MHZ 实测功耗数据

#### 5.3.2 MCU 40MHZ

W800 SOC 烧录如下固件,

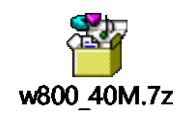

主要操作步骤:

1> 烧录上述固件后在串口输入 AT 指令"AT+CPUDIV"即可返回

cpu clk is 40000000 +0K=12

确认 MCU 的当前工作频率。

2> 打开 14565A DCS 软件,同 5.2 章节设置后,按照图 8 中执行序号 7 和 8,随后即可获 得各 IO (仅保留 Uart0)和 WiFi 均关闭情况的功耗数据如下:

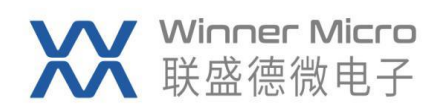

|           |          |          | Data Log (         | Display   |                |       | Current Drain(A)<br>60.00m |
|-----------|----------|----------|--------------------|-----------|----------------|-------|----------------------------|
|           |          |          |                    |           |                |       |                            |
|           |          |          | ·                  |           | <br> <br> <br> |       | 50.00m                     |
|           |          |          |                    |           |                |       | 40.00m                     |
|           |          |          |                    |           |                |       |                            |
|           |          |          |                    |           |                |       | <mark>30.00</mark> m       |
|           |          |          |                    |           |                |       | 20.00m                     |
|           |          |          |                    |           |                |       |                            |
|           |          |          |                    |           |                |       | 10.00m                     |
| 0.00 msec | 3.55 sec | 7.10 sec | 10.65 se           | ec 14.19  | sec 17.7       | 4 sec | 0.00<br>21.29 sec          |
|           | Aver     | ade      | Run Tir<br>Minimum | me<br>N M | aximum         |       |                            |
| Current   | 21.8     | 396mA    | 21.244r            | nA :      | 23.403mA       |       |                            |
|           |          |          |                    |           |                |       |                            |

图 11---MCU 40MHZ 实测功耗数据

#### 5.3.3 MCU 80MHZ

W800 SOC 烧录如下固件,

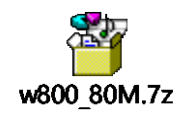

主要操作步骤:

1> 烧录上述固件后在串口输入 AT 指令"AT+CPUDIV"即可返回

cpu clk is 80000000 +0K=6

确认 MCU 的当前工作频率。

打开 14565ADCS 软件,同 5.2 章节设置后,按照图 8 中执行序号 7 和 8,随后即可获得各 IO (仅保留 Uart0)和 WiFi 均关闭情况的功耗数据如下:

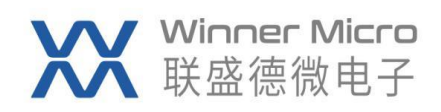

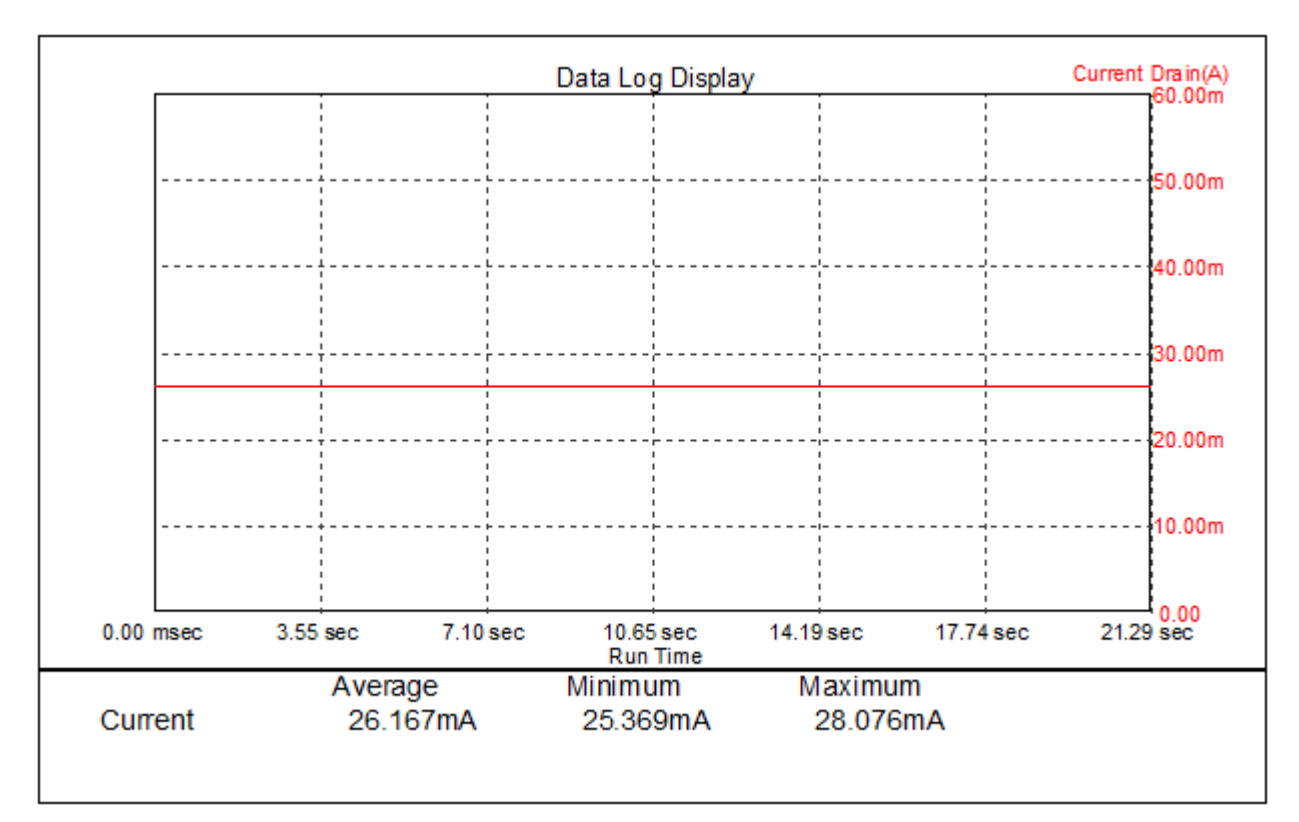

图 12---MCU 80MHZ 实测功耗数据

#### 5.3.4 MCU 160MHZ

W800 SOC 烧录如下固件,

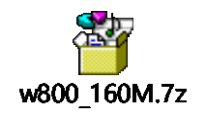

主要操作步骤:

烧录上述固件后在串口输入 AT 指令"AT+CPUDIV"即可返回

cpu clk is 160000000 +0K=3

确认 MCU 的当前工作频率。

打开 14565ADCS 软件,同 5.2 章节设置后,按照图 8 中执行序号 7 和 8,随后即可获得各 IO (仅保留 Uart0)和 WiFi 均关闭情况的功耗数据如下:

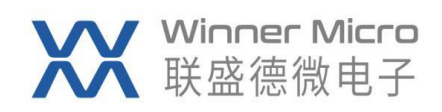

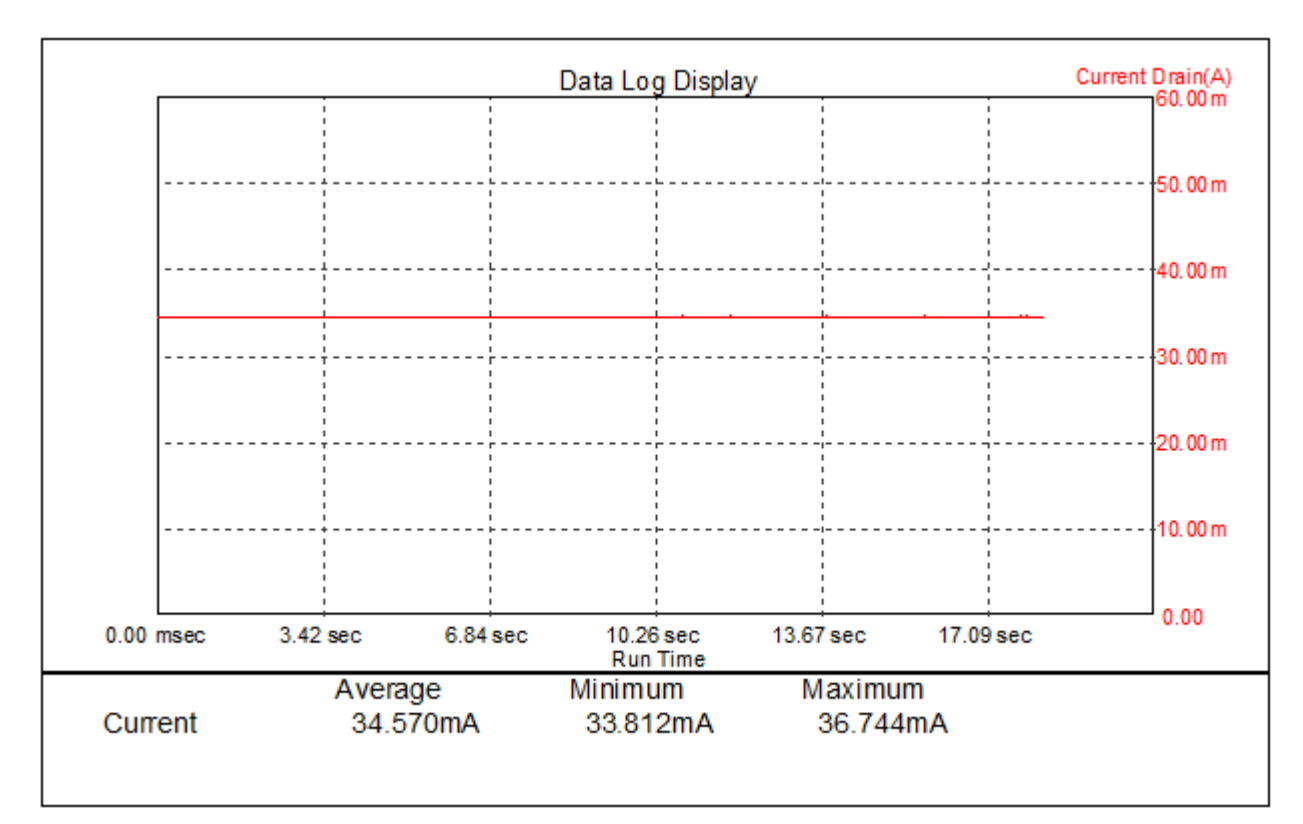

#### 图 13---MCU 160MHZ 实测功耗数据

#### 5.3.5 MCU 240MHZ

W800 SOC 烧录如下固件,

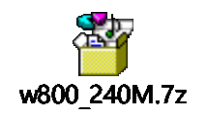

主要操作步骤:

1> 烧录上述固件后在串口输入 AT 指令"AT+CPUDIV"即可返回

cpu clk is 240000000 +0K=2

确认 MCU 的当前工作频率。

打开 14565ADCS 软件,同 5.2 章节设置后,按照图 8 中执行序号 7 和 8,随后即可获得各 IO (仅保留 Uart0)和 WiFi 均关闭情况的功耗数据如下:

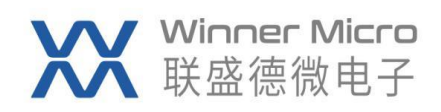

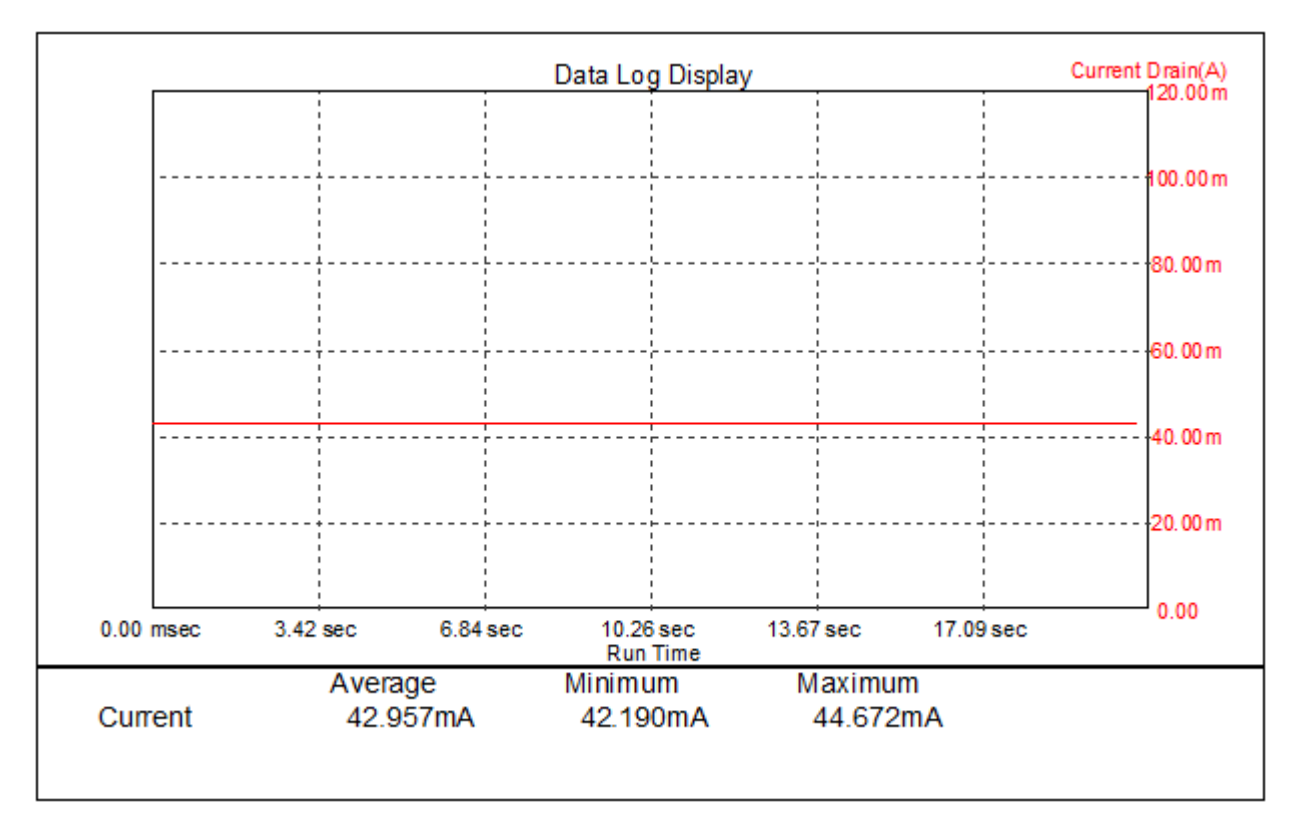

图 14---MCU 240MHZ 实测功耗数据

#### 5.4 WiFi PS-Mode

主要涉及 W800 SOC WiFi PS-Mode 下两种常见场景的功耗,本章节下所有测试项均使用 如下固件:

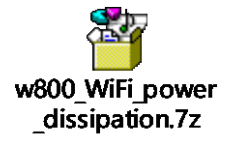

5.4.1 加入 AP 后静置

主要操作步骤:

1> 通过串口连接 W800,并依次输入如下 AT 指令:

| AT+RSTF                | 将 W800 恢复出厂设置            |
|------------------------|--------------------------|
| AT+Z                   | 将 W800 复位                |
| AT+SSID=!TP-LINK_60F3  | 设置 W800 连入 AP 的 SSID     |
| AT+KEY=!1,0,1234567890 | 设置 W800 连入 AP 的 KEY      |
| AT+WJOIN               | 将 W800 加入 AP             |
| AT+LKSTT               | 查看 W800 加入 AP 后获取的 IP 地址 |

2> 完成上述指令后,打开 14565A DCS 软件,同 5.2 章节设置后,按照图 8 中执行序号 7 和 8,即可获取 W800 SOC 在加入 AP 后无其它操作状态下的功耗数据如下:

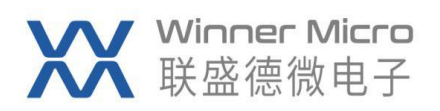

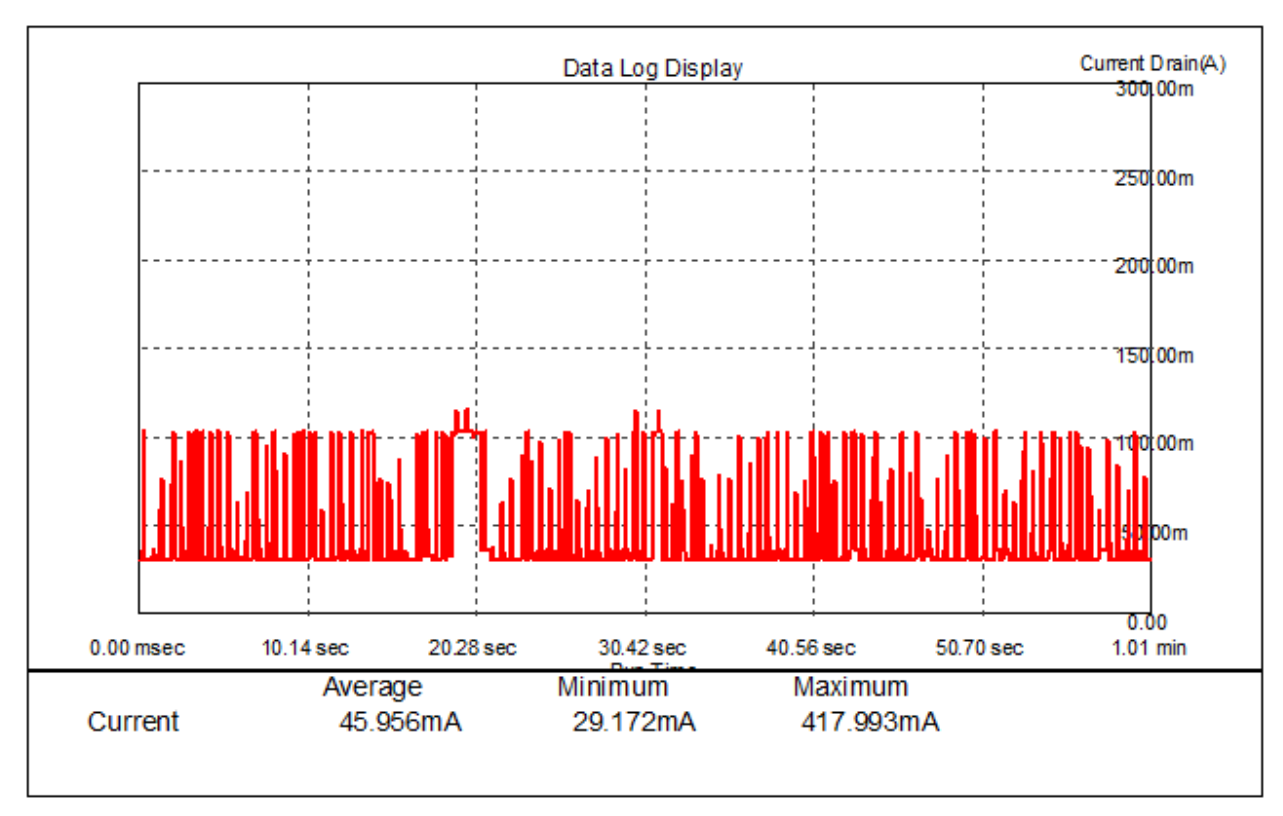

图 15---W800 SOC 加入 AP 后静置实测功耗数据

5.4.2 加入 AP 后每隔 1 秒 Ping 次 AP

主要操作步骤:

1> 通过串口连接 W800, 并依次输入如下 AT 指令:

| AT+RSTF                      | 将 W800 恢复出厂设置            |
|------------------------------|--------------------------|
| AT+Z                         | 将 W800 复位                |
| AT+SSID=!TP-LINK_60F3        | 设置 W800 连入 AP 的 SSID     |
| AT+KEY=!1,0,1234567890       | 设置 W800 连入 AP 的 KEY      |
| AT+WJOIN                     | 将 W800 加入 AP             |
| AT+LKSTT                     | 查看 W800 加入 AP 后获取的 IP 地址 |
| AT+PING=192.168.1.1,1000,0,1 | W800 每隔 1 秒持续 Ping AP。   |
|                              |                          |

2> 完成上述指令后,打开 14565A DCS 软件,同 5.2 章节设置后,按照图 8 中执行序号 7
 和 8,即可获取 W800 SOC 在加入 AP 后 Ping 操作状态下的功耗数据。

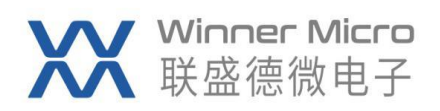

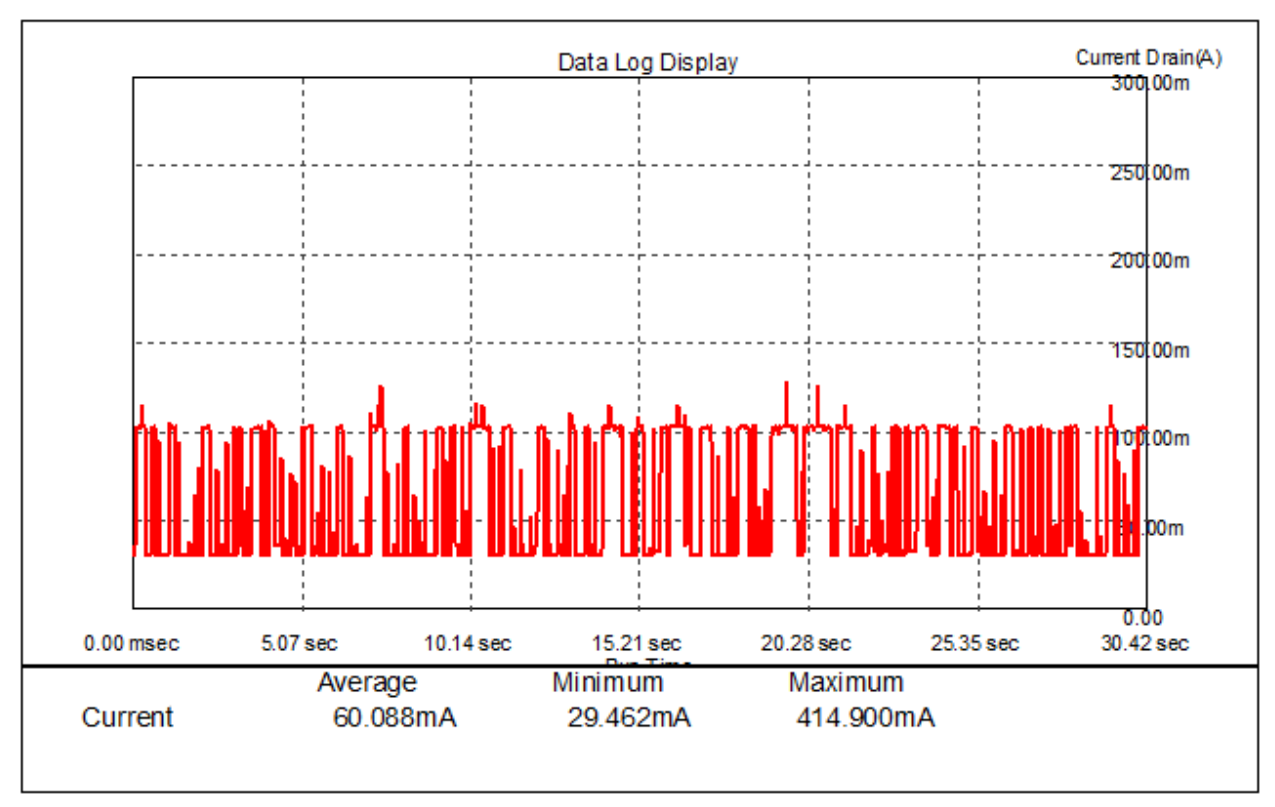

图 16--- W800 SOC 加入 AP 后 Ping 操作实测功耗数据

#### 5.5 WiFi Working

主要涉及 W800 SOC 的 WiFi 在 RX 和 TX 工作时的功耗。本章节下的所有测试项均使用 如下固件:

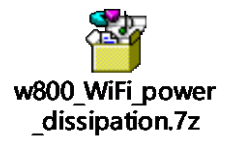

5.5.1 WiFi RX

5.5.1.1 11B-11Mbps

- 1> 通过射频线连接 W800 SOC 和 Litepoint,并从 Litepoint 选取相应波形文件,以 11B 11Mbps 速率向 W800 发送-80dBm 的信号;
- 2> 打开 14565A DCS 软件,同 5.2 章节设置后,按照图 8 中执行序号 7 和 8,即可获取
  W800 SOC 在该状态的功耗数据

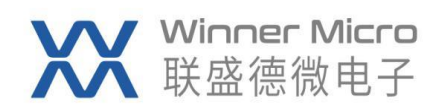

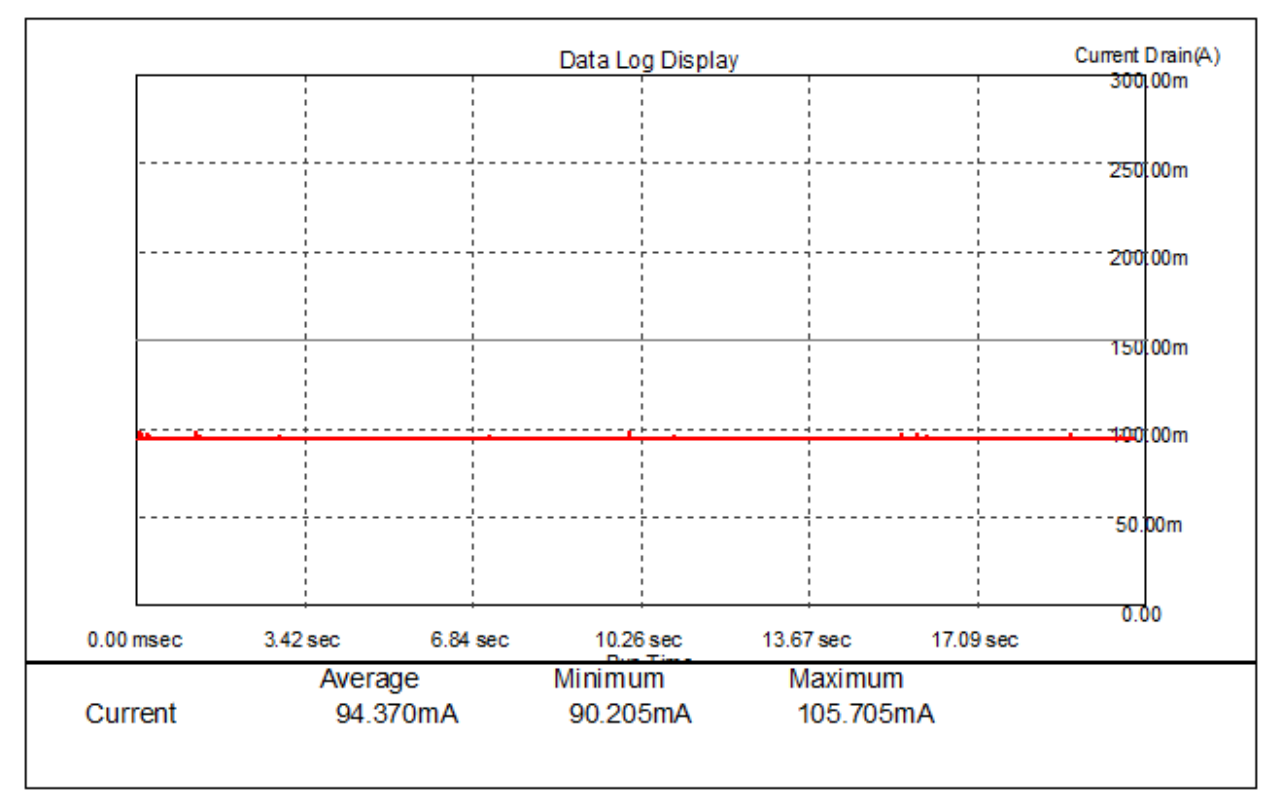

图 17---W800 SOC 接收-80dBm 的 11B-11Mbps 实测功耗数据

#### 5.5.1.2 11G-54Mbps

- 1> 通过射频线连接 W800 SOC 和 Litepoint,并从 Litepoint 选取相应波形文件,以 11G54Mbps 速率向 W800 发送-65dBm 的信号;
- 2> 打开 14565A DCS 软件,同 5.2 章节设置后,按照图 8 中执行序号 7 和 8,即可获取
  W800 SOC 在该状态的功耗数据

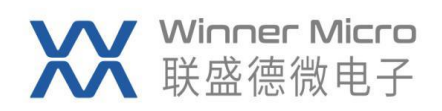

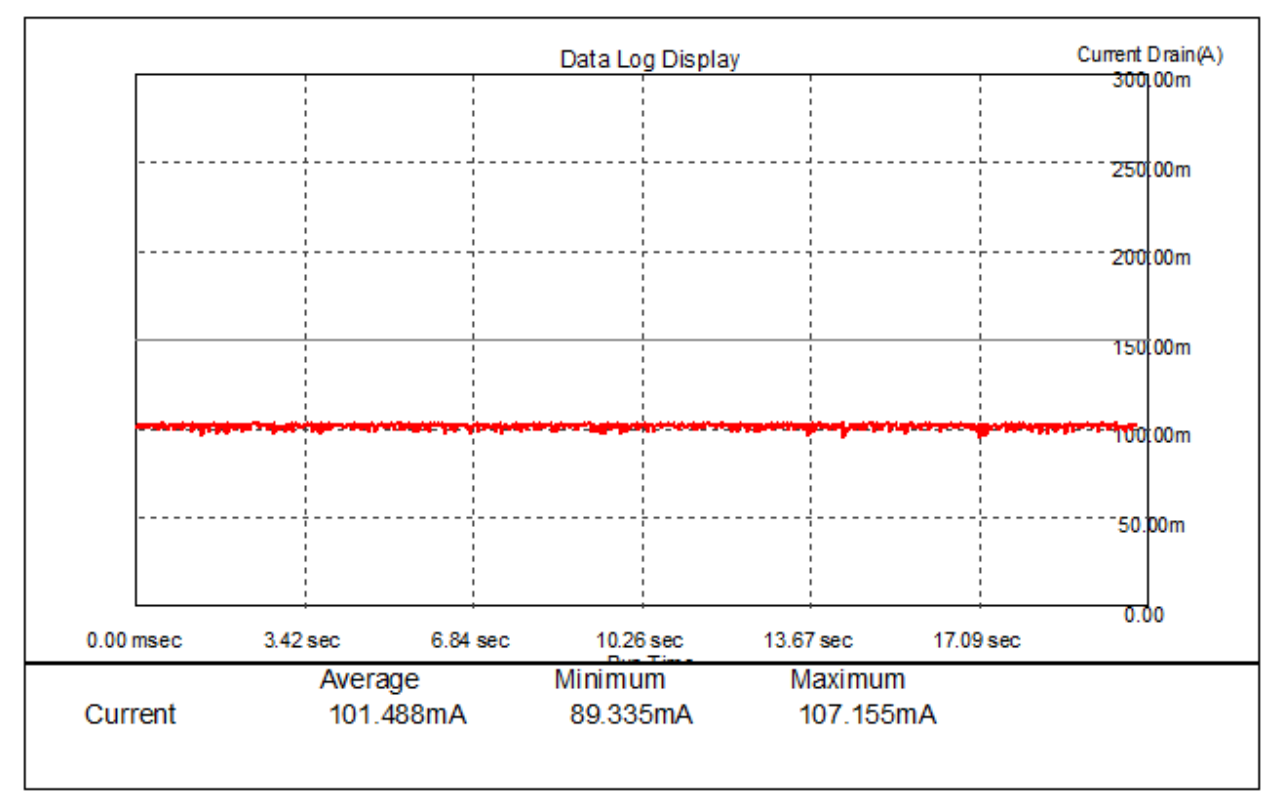

图 18---W800 SOC 接收-65dBm 的 11G-54Mbps 实测功耗数据

#### 5.5.1.3 11N-20MHZ-MCS7

- 1> 通过射频线连接 W800 SOC 和 Litepoint,并从 Litepoint 选取相应波形文件,以 11N 20MHZ MCS7 速率向 W800 发送-65dBm 的信号;
- 2> 打开 14565A DCS 软件,同 5.2 章节设置后,按照图 8 中执行序号 7 和 8,即可获取
  W800 SOC 在该状态的功耗数据。

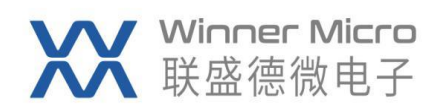

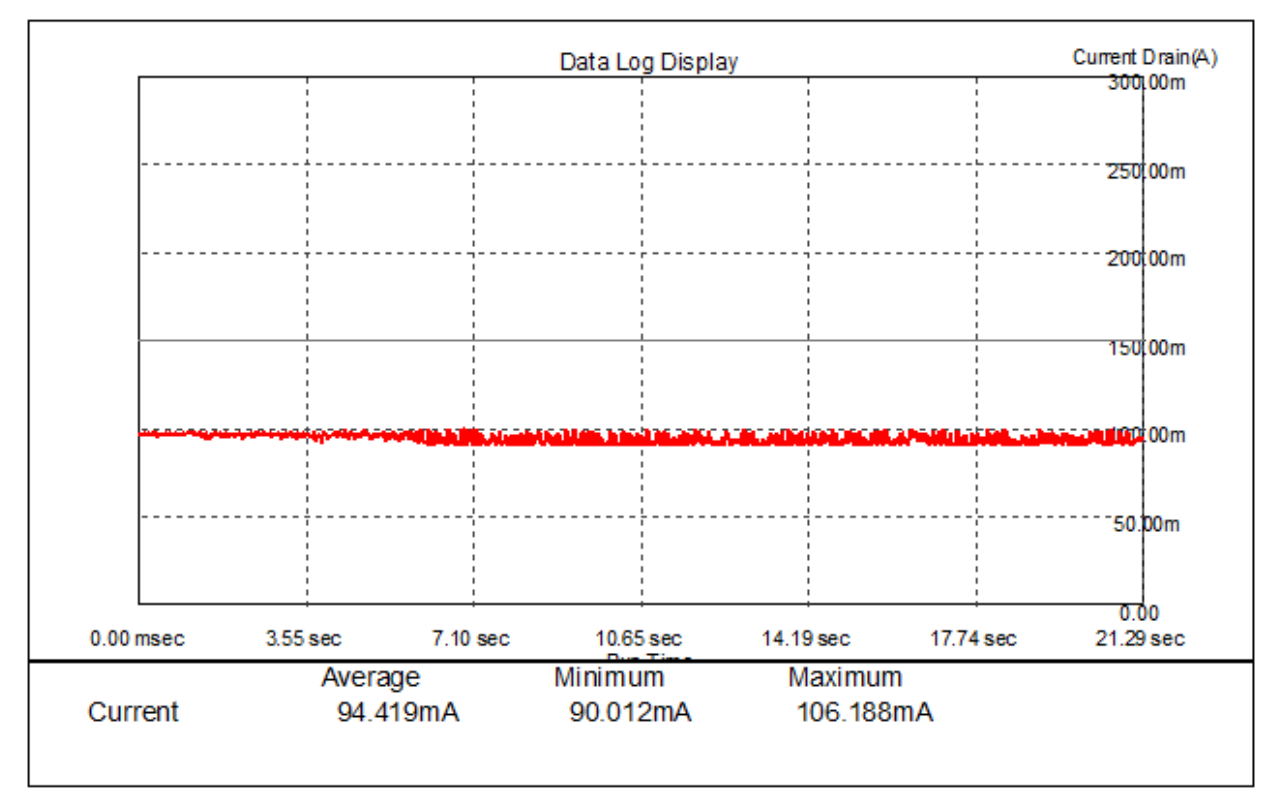

图 19---W800 SOC 接收-65dBm 的 11N-20MHZ MCS7 实测功耗数据

#### 5.5.1.4 11N-40MHZ-MCS7

- 1> 通过射频线连接 W800 SOC 和 Litepoint,并从 Litepoint 选取相应波形文件,以 11N 40MHZ MCS7 速率向 W800 发送-60dBm 的信号;
- 2> 打开 14565A DCS 软件,同 5.2 章节设置后,按照图 8 中执行序号 7 和 8,即可获取
  W800 SOC 在该状态的功耗数据。

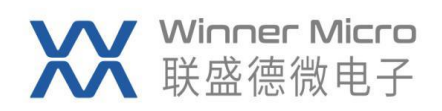

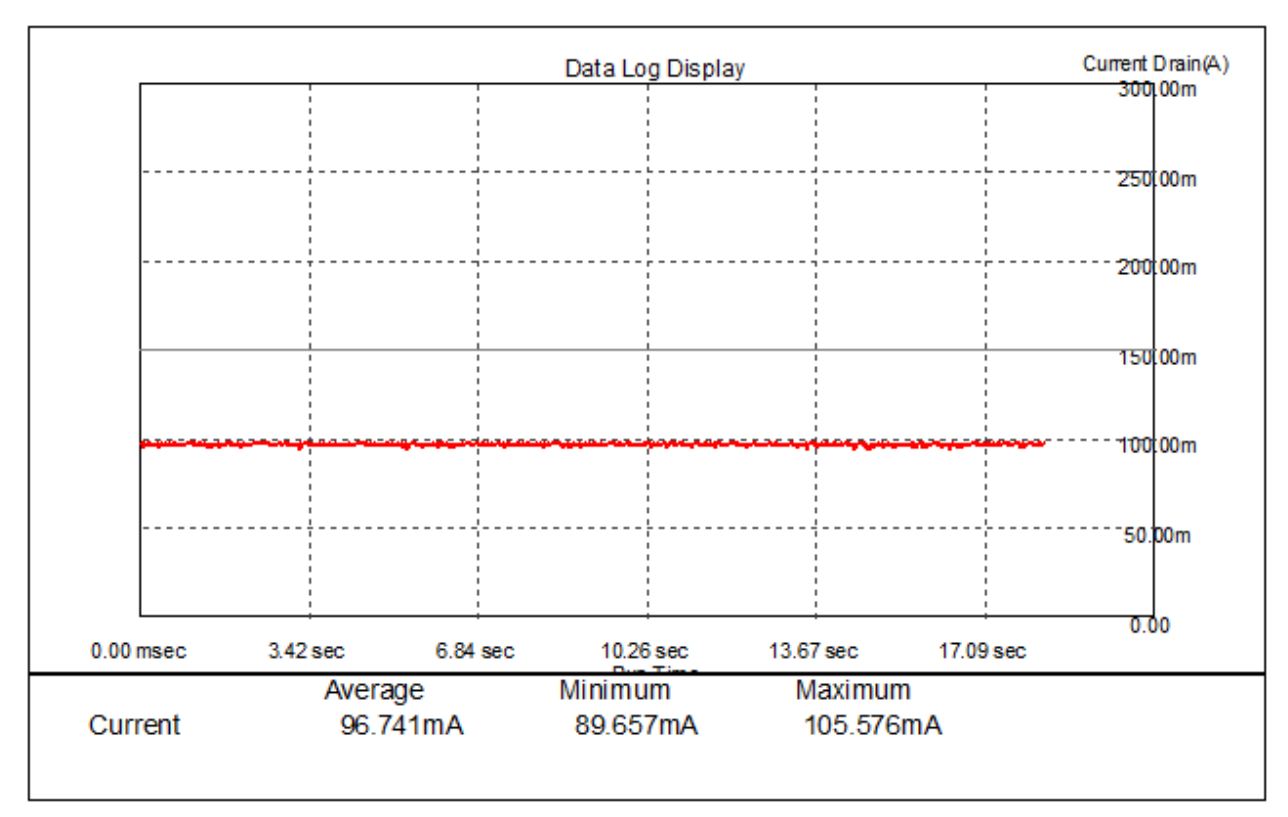

图 20---W800 SOC 接收-60dBm 的 11N-40MHZ MCS7 实测功耗数据

5.5.2 WiFi TX

5.5.2.1 11B-11Mbps

主要操作步骤:

1> 通过串口连接 W800 SOC,并依次输入如下 AT 指令:

AT+&LPCHL=1,0 设置发射信道为1信道

AT+&LPTPD=1

设置发包间隔 1ms

AT+&LPTSTR=0,0,200,17,6,0,0,0 11B-11Mbps 速率,增益为 0x17,长度 512 字节持续 发包

AT+&LPTSTP

停止发送(<mark>抓取功耗数据后再执行该指令</mark>)

2> 通过射频线连接了 W800 SOC 的 Litepoint 上查看,占空比 60%,发射功率 18dBm。 说明:

下图 Litepoint 上显示的功率均在"External Atten"设置为 0dB,加上线损 1dB,此处实际发射功率为 19dBm。

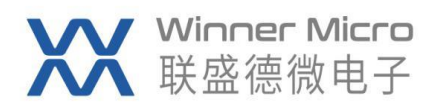

| File Windows                    | Help       |              |             |             |                               |                                                   |                                                                                                    | - 8                                                                                                    |
|---------------------------------|------------|--------------|-------------|-------------|-------------------------------|---------------------------------------------------|----------------------------------------------------------------------------------------------------|----------------------------------------------------------------------------------------------------|
| er is Connected   802           | 2.11a/g/p  | 802.11b      | 802.11n   B | uetooth   8 | 02.16d   802.16e   GPS   GLOM | ASS   FM   NFC                                    |                                                                                                    |                                                                                                    |
|                                 |            |              |             |             |                               |                                                   |                                                                                                    |                                                                                                    |
| r Signal Analyzer V             | ector Sign | al Generator | Settings    |             |                               |                                                   | Active                                                                                                    | Tester is connected                                                                                                    |
| n Signal                        |            | Sav          | e Mask Test | Save S      | ignal Save Zoomed Signal      | Export PSDU Log 11b-data-log.txt                  |                                                                                                    |                                                                                                    |
| Time Parameters                 |            |              |             |             |                               |                                                   |                                                                                                    |                                                                                                    |
| pture Mode                      | Stop       | Sel. VSA     | RF Channel  | Exte        | rnal AttenMax Signal Level Tr | igger Level Off:Trigger Type Capture Len. [0, 300 |                                                                                                    |                                                                                                    |
| Continuous Aut                  | o Range    | 1 -          | 1/2412      | ▼ MHz 0     | dB 28 🔶 dBm 0                 | dB max Signal Trigg - 30000 - us                  |                                                                                                    |                                                                                                    |
| Contrinuous                     |            |              |             |             |                               |                                                   |                                                                                                    |                                                                                                    |
| ut                              |            |              |             |             |                               |                                                   |                                                                                                    |                                                                                                    |
| sult Avg 60 👻                   |            |              |             |             | C Log                         | Amplitude vs. Time 💌                              |                                                                                                    | Recalculate Plot Window                                                                                                    |
|                                 |            |              |             |             |                               |                                                   |                                                                                                    |                                                                                                    |
|                                 | W. C.      | 0            | h           |             |                               |                                                   |                                                                                                    |                                                                                                    |
| Paula Paula                     | Unit       | 20 F4        | Avg (60)    | Max 20.05   | #1h                           |                                                   |                                                                                                    |                                                                                                    |
| east rower                      | dDm<br>JDm | 20.54        | 16 12       | 16 76       | -20.20                        |                                                   |                                                                                                    |                                                                                                    |
| (vg. rower (all)                | dDm<br>JD_ | 10.30        | 10.12       | 10.10       | -30.40                        | 30                                                |                                                                                                    |                                                                                                    |
| Ng. rower (no gap)<br>O Lashama | dDm<br>JP_ | -22.12       | -22 56      | -22 12      | -30.40                        |                                                   |                                                                                                    |                                                                                                    |
| U Leakage                       | apc        | -32.13       | -32.50      | -32.13      | -34.05                        |                                                   |                                                                                                    |                                                                                                    |
| THE ALL                         | *          | 2.94         | 2.95        | 3.11        | 0.00                          |                                                   |                                                                                                    |                                                                                                    |
| 1/11 Peak                       | JR .       | -10.05       | -21 32      | -18.98      | -99.00                        | 20                                                |                                                                                                    |                                                                                                    |
| THE LEAK                        | *          | 10.06        | 8 59        | 11.25       | 0.00                          |                                                   |                                                                                                    |                                                                                                    |
| anlitude Inh                    | dB         | -0.04        | -0.02       | 0.05        | -0.06                         |                                                   |                                                                                                    |                                                                                                    |
| have Tab                        | der        | -0.08        | -0.12       | 0.00        | -0.24                         | 10                                                | a a a a                                                                                                    |                                                                                                    |
| rea Error                       | kH7        | -11 14       | -10.89      | 0.00        | -11 14                        |                                                   |                                                                                                    |                                                                                                    |
| vm Clock                        | DDB        | -4.61        | -4.64       | 0.00        | -4.92                         | E E                                               |                                                                                                    |                                                                                                    |
| MS Phase Error                  | der        | 2.79         | 2.70        | 3.00        | 0.00                          | 트 트                                               |                                                                                                    |                                                                                                    |
| ong Preamble                    |            | 1            |             |             |                               | e č                                               |                                                                                                    |                                                                                                    |
| umber of Bytes                  | Byte       | 540          |             |             |                               | <u> </u>                                          |                                                                                                    |                                                                                                    |
| SDV CRC                         |            | passed       |             |             |                               | Ê                                                 |                                                                                                    |                                                                                                    |
| ata Rate                        | Mbps       | 11           |             |             |                               | ₹ -10                                             |                                                                                                    |                                                                                                    |
| % Scrambler                     |            | 1 1 0        |             |             |                               |                                                   |                                                                                                    |                                                                                                    |
|                                 |            |              |             |             |                               |                                                   |                                                                                                    | i Alili Dis un Inhi -                                                                                                    |
|                                 |            |              |             |             |                               | -20                                               | and the set of the set of the set |                                                                                                    |
|                                 |            |              |             |             |                               |                                                   |                                                                                                    | The stream stream the second stream stream st |
|                                 |            |              |             |             |                               |                                                   |                                                                                                    |                                                                                                    |
|                                 |            |              |             |             |                               | -30                                               |                                                                                                    |                                                                                                    |
|                                 |            |              |             |             |                               |                                                   |                                                                                                    |                                                                                                    |
|                                 |            |              |             |             |                               |                                                   |                                                                                                    |                                                                                                    |
|                                 |            |              |             |             |                               | 2000 4000                                         | 6000 8000                                                                                                    | 10000 12000                                                                                                    |
|                                 |            |              |             |             |                               | 2000 4000                                         | Time [us]                                                                                                    | 10000 12000                                                                                                    |
|                                 |            |              |             |             |                               |                                                   | Time Just                                                                                                    |                                                                                                    |
| orming data capture             | and analys | is           |             |             |                               |                                                   |                                                                                                    |                                                                                                    |
|                                 |            |              |             |             |                               |                                                   | Load Default Los                                                                                                    | ad Save Exit                                                                                                    |
|                                 |            |              |             |             |                               |                                                   |                                                                                                    |                                                                                                    |

图 21---Litepoint 接收到的 W800 SOC 以 11B-11Mbps 19dBm 功率发射信号 3> 打开 14565A DCS 软件,同 5.2 章节设置后,按照图 8 中执行序号 7 和 8,即可获取 W800 SOC 在该状态的功耗数据。

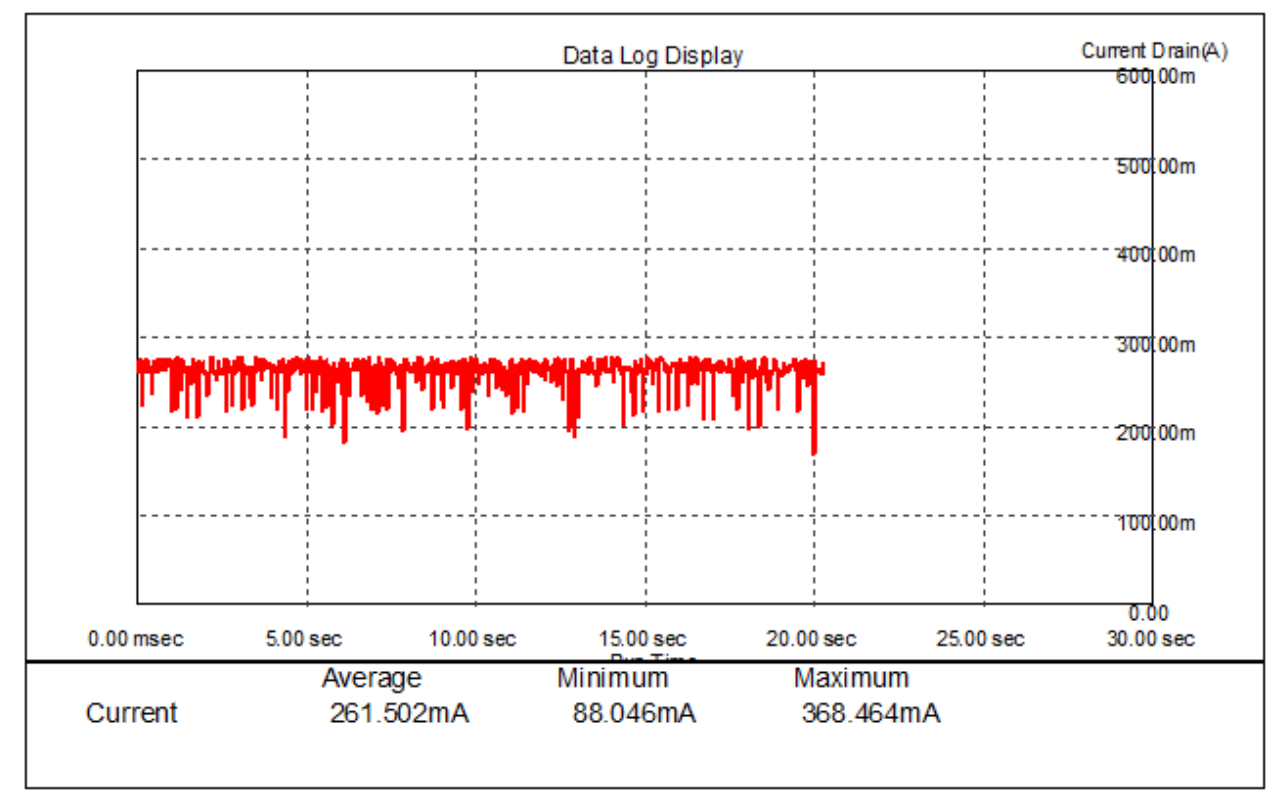

图 22---W800 SOC 11B-11Mbps 19dBm 功率发射实测功耗数据

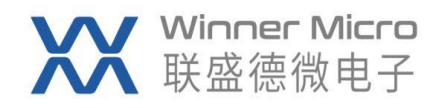

#### 5.5.2.2 11G-54Mbps

主要操作步骤:

1> 通过串口连接 W800 SOC,并依次输入如下 AT 指令:

AT+&LPCHL=1,0

## 设置发射信道为1信道

AT+&LPTPD=1

设置发包间隔 1ms

AT+&LPTSTR=0,0,200,2A,107,0,0,0 续发包

AT+&LPTSTP

停止发送(抓取功耗数据后再执行该指令)

11G-54Mbps 速率, 增益为 0x2A, 长度 512 字节持

2> 通过射频线连接了 W800 SOC 的 Litepoint 上查看,占空比 60%,发射功率 14dBm。 说明:

下图 Litepoint 上显示的功率均在"External Atten"设置为 0dB,加上线损 1dB,此处实际发射功率为 15dBm。

| Elle Windows                | Hele       |             |             |               |                 |                                  |                                                   |
|-----------------------------|------------|-------------|-------------|---------------|-----------------|----------------------------------|---------------------------------------------------|
| File windows                | нер        |             |             |               |                 |                                  |                                                   |
| er is Connected   8         | 02.11a/g/  | p   802.11  | b   802.11r | n   Bluetooti | n   802.16d   8 | 2.16e   GPS   GLONASS   FM   NF  | -c                                                |
|                             |            |             |             |               |                 |                                  |                                                   |
| Signal Analyzer             | Vector Si  | ignal Gener | ator Setti  | ngs           |                 |                                  | Active Tester is con                              |
| n Signal                    |            |             | Save Mask 3 | Test S        | ave Signal      | Save Zoomed Signal Export PSD    | U Log ofdn-data-log.txt                           |
| Time Parameters             |            |             |             |               |                 |                                  |                                                   |
| pture Mode                  | Stop       | Sel. VS     | A RF Chan   | nel           | External Atten  | ax Signal Level Trigger Level Of | f:Trigger Type Capture Len. [0,300                |
| Continuous Au               | ito Range  |             | - 1/2412    | ▼ MHz         | 0 dB            | 34 🚔 dBm -25 🚔 dB max            | : Signal Trigg - 30000 - us                       |
|                             |            | U           |             |               |                 |                                  |                                                   |
| ut                          |            |             |             |               |                 |                                  |                                                   |
| sult Avg 60 🛛 👻             |            |             |             |               | C Log           |                                  | Amplitude vs. Time - Recalculate Plot Win         |
|                             |            |             |             |               |                 |                                  |                                                   |
|                             | lfnit      | Curr        | Area (60.)  | Max           | Hin             |                                  |                                                   |
| eak Power                   | dBm        | 21.83       | 21.84       | 21.93         | 21.81           |                                  |                                                   |
| vg. Power (all)             | dBm        | 11.02       | 10.78       | 11.03         | 6.61            |                                  |                                                   |
| vg. Power (no               | dBm        | 14.46       | 14.48       | 14.60         | 14.46           |                                  |                                                   |
| ) Leakage                   | dBe        | -27.53      | -27.93      | -27.20        | -28.75          |                                  |                                                   |
| /M All                      | dB         | -24.83      | -24.81      | -23.92        | -25.51          |                                  | 30                                                |
|                             | %          | 5.73        | 5.75        | 6.37          | 5.31            |                                  |                                                   |
| VM Data                     | dB         | -24.78      | -24.75      | -23.88        | -25.43          |                                  |                                                   |
|                             | %          | 5.77        | 5.79        | 6.40          | 5.35            |                                  |                                                   |
| VM Pilots                   | dB         | -25.56      | -25.66      | -24.40        | -26.48          |                                  |                                                   |
|                             | %          | 5.27        | 5.21        | 6.03          | 4.74            |                                  |                                                   |
| mplitude Imb.               | dB         | 0.02        | -3.50       | 0.13          | -11.18          |                                  |                                                   |
| haze imb.                   | deg        | -10.60      | -10.57      | 0.18          | -0.56           |                                  | 9. 19. 19. 19. 19. 19. 19. 19. 19. 19. 1          |
| req. Error                  | khz        | -7.02       | -10.57      | -10.10        | -11.20          |                                  |                                                   |
| ym. Llock<br>MC Phase Rever | ppm<br>dog | 3.07        | 2.83        | 3.24          | 2.26            |                                  |                                                   |
| ata Rate                    | Whos       | 54          | 2.05        | 5.24          | 2.20            |                                  |                                                   |
| unber of Symbols            | noya       | 21          |             |               |                 |                                  |                                                   |
| um. PSDU                    | Byte       | 540         |             |               |                 |                                  |                                                   |
| oding Rate                  |            | 0.75        |             |               |                 |                                  |                                                   |
| SDV CRC                     |            | passed      |             |               |                 |                                  |                                                   |
|                             |            |             |             |               |                 |                                  |                                                   |
|                             |            |             |             |               |                 |                                  | -20 SACKED AND AND AND AND AND AND AND AND AND AN |
|                             |            |             |             |               |                 |                                  |                                                   |
|                             |            |             |             |               |                 |                                  |                                                   |
|                             |            |             |             |               |                 |                                  | -30                                               |
|                             |            |             |             |               |                 |                                  | 2000 4000 6000 8000 10000 12000                   |
|                             |            |             |             |               |                 |                                  | Time [us]                                         |
| ming data conture           | and ana    |             |             |               |                 |                                  |                                                   |
| thing data capture          | and the    | .,          |             |               |                 |                                  |                                                   |
|                             |            |             |             |               |                 |                                  | Load Default Load Save Exi                        |
|                             |            |             |             | -             | » mmm           |                                  |                                                   |
|                             |            |             |             |               |                 |                                  |                                                   |

图 23---Litepoint 接收到的 W800 SOC 以 11G-54Mbps 15dBm 功率发射信号 3> 打开 14565A DCS 软件,同 5.2 章节设置后,按照图 8 中执行序号 7 和 8,即可获取 W800 SOC 在该状态的功耗数据。

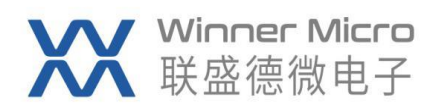

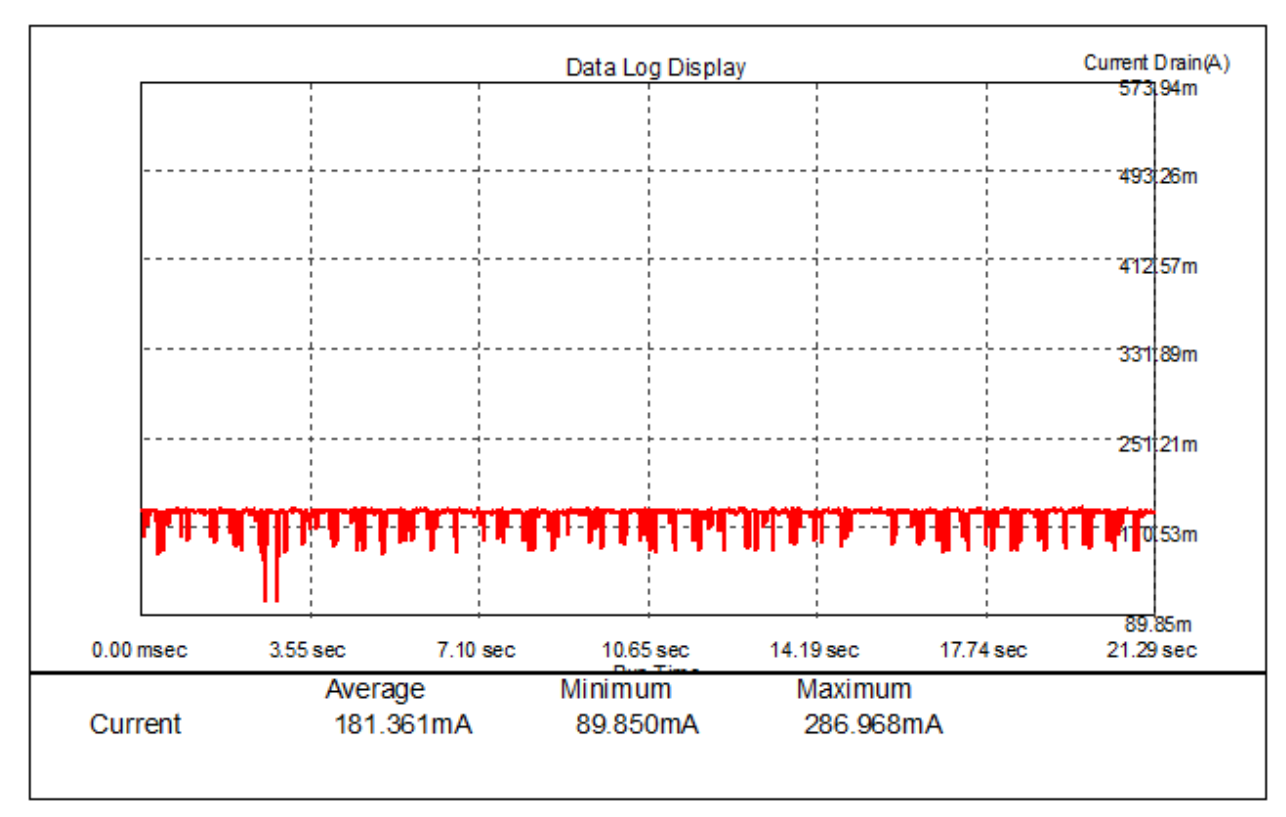

图 24--- W800 SOC 11G-54Mbps 15dBm 功率发射实测功耗数据

5.5.2.3 11N-20MHZ-MCS7

主要操作步骤:

1> 通过串口连接 W800 SOC,并依次输入如下 AT 指令:

- AT+&LPCHL=1,0
- AT+&LPTPD=1

AT+&LPTSTR=0,0,200,1D,207,0,0,0 11N-20MHZ-MCS7 速率, 增益为 0x1D, 长度 512 字 节持续发包

设置发射信道为1信道

设置发包间隔 1ms

AT+&LPTSTP

停止发送(<mark>抓取功耗数据后再执行该指令</mark>)

2> 通过射频线连接了 W800 SOC 的 Litepoint 上查看,占空比 50%,发射功率 12dBm。 说明:

下图 Litepoint 上显示的功率均在"External Atten"设置为 0dB,加上线损 1dB,此处实际发射功率为 13dBm。

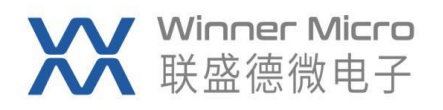

| Signal Analyzer<br>Signal<br>Time Parameters<br>pture Mode | Vector            | Signal Gene | rator Setti       | ngs          |                        |                                 |                                    |              |                                                             |               |
|------------------------------------------------------------|-------------------|-------------|-------------------|--------------|------------------------|---------------------------------|------------------------------------|--------------|-------------------------------------------------------------|---------------|
| a Signal<br>Time Parameters<br>pture Mode                  |                   |             |                   |              |                        |                                 |                                    |              | Active Tex                                                  | ter is connec |
| Time Parameters                                            |                   | L           | Save Mask         | Test Sa      | ave Signal             | Save Zoomed Signal              | Export PSDU                        |              | Log mino-data-log.txt                                       |               |
| Continuous                                                 | Stop<br>Auto Rang | Sel. VS     | KF Chan<br>1/2412 | mel<br>▼ MHz | External Atten<br>0 dB | ax Signal Level T<br>34 🚖 dBm - | rigger Level Off:1<br>-25 🗼 dB max | Trig<br>Sign | igger Type Capture Len. [0, 300<br>Ngnal Trigg • 30000 • us |               |
| ut                                                         |                   |             |                   |              |                        |                                 |                                    |              |                                                             |               |
| sult Avg 60 🔹                                              | •                 |             |                   |              | Log                    |                                 |                                    |              | Anplitude vs. Time • Recalculate                            | Plot Window   |
|                                                            |                   |             |                   |              |                        |                                 |                                    | ^            | × <mark>₩                                   </mark>         |               |
| rg. Power (no                                              | . dBm             | 11.98       | 11.98             | 12.02        | 11.96                  |                                 |                                    |              |                                                             |               |
|                                                            | Maila             | c           | h                 | B            | W- (21-1)              |                                 |                                    |              |                                                             |               |
| T - chi - co                                               | Unit ID.          | -07.05      | AVGLSt            | max(Stri)    | min(Stri)              |                                 |                                    |              |                                                             |               |
| Leakage                                                    | dBc               | -21.25      | -26.16            | -26.08       | -21.88                 |                                 |                                    |              |                                                             |               |
| M ALL                                                      | <u>مه</u>         | -20.31      | -21.04            | -24.03       | 20.31                  |                                 |                                    |              | 30                                                          |               |
| -lisude Teb                                                | 70<br>JD          | 9.09        | 9.95              | 5.13         | 3.50                   |                                 |                                    |              |                                                             |               |
| pritude imp.                                               | dag               | -0.07       | -0.04             | 0.07         | -0.27                  |                                 |                                    |              |                                                             |               |
| war VSA #1                                                 | dBe               | 12 16       | 12 17             | 12 26        | 12.15                  |                                 |                                    |              |                                                             |               |
| 111 73A #1                                                 | - COM             | 14. 10      | 16.11             | 12.20        | 16.10                  |                                 |                                    |              | 20 + 1 + 1 + 1 + 2 + 1 + 1 + 1 + 1 + 1 + 1                  | 1111          |
| 1 Streen                                                   | lfni+             | Curr        | à rea             | How          | Min                    |                                 |                                    |              |                                                             |               |
| an Frenz                                                   | LH-               | -9.52       | -9.69             | -9.50        | -10.31                 |                                 |                                    |              |                                                             |               |
| m Clock                                                    | DDD               | -4.20       | -2.70             | 3.00         | -6.43                  |                                 |                                    |              | E 10, 1 + 1 + 1 + 1 + 1 + 1 + 1 + 1 + 1 + 1                 | <b>HIH</b>    |
| S Phase Error                                              | der               | 0.82        | 0.78              | 1.06         | 0.50                   |                                 |                                    | =            |                                                             |               |
| ta Rate                                                    | Mbps              | 65          | 0.10              | 1.00         | 0.00                   |                                 |                                    | -            |                                                             |               |
| mber of Symbols                                            |                   | 17          |                   |              |                        |                                 |                                    |              |                                                             |               |
| m. PSDU                                                    | Byte              | 540         |                   |              |                        |                                 |                                    |              |                                                             | TITI          |
| ding Rate                                                  | -,                | 5/6         |                   |              |                        |                                 |                                    |              | ↓ < ↓ ↓ ↓ ↓ ↓ ↓ ↓ ↓ ↓ ↓ ↓ ↓ ↓ ↓ ↓ ↓ ↓ ↓                     |               |
| DU CRC                                                     |                   | passed      |                   |              |                        |                                 |                                    |              |                                                             |               |
| S Index                                                    |                   | 7           |                   |              |                        |                                 |                                    |              |                                                             | ti ti ti      |
| /M Composite                                               | dB                | -26.31      |                   |              |                        |                                 |                                    |              |                                                             |               |
| andwidth .                                                 | MHz               | 20          |                   |              |                        |                                 |                                    |              |                                                             |               |
| ding Type                                                  |                   | BCC         |                   |              |                        |                                 |                                    |              | -20 - AAAAAAAAAAAAAAAAAAAAAAAAAAAAAAAAAA                    | MAN .         |
| alyzed Signals                                             |                   | 1           |                   |              |                        |                                 |                                    |              |                                                             |               |
|                                                            |                   |             |                   |              |                        |                                 |                                    |              |                                                             |               |
|                                                            |                   |             |                   |              |                        |                                 |                                    |              |                                                             |               |
|                                                            |                   |             |                   |              |                        |                                 |                                    | Ŧ            | 2000 4000 5000 2000 10000 120                               | 00            |
|                                                            |                   |             |                   |              |                        |                                 |                                    |              | 2000 4000 0000 0000 10000 120                               |               |
|                                                            |                   |             |                   |              |                        |                                 | a the                              |              | Time [us]                                                   |               |

图 25---Litepoint 接收到的 W800 SOC 以 11N-20MHZ MCS7 13dBm 功率发射信号 3> 打开 14565A DCS 软件,同 5.2 章节设置后,按照图 8 中执行序号 7 和 8,即可获取 W800 SOC 在该状态的功耗数据。

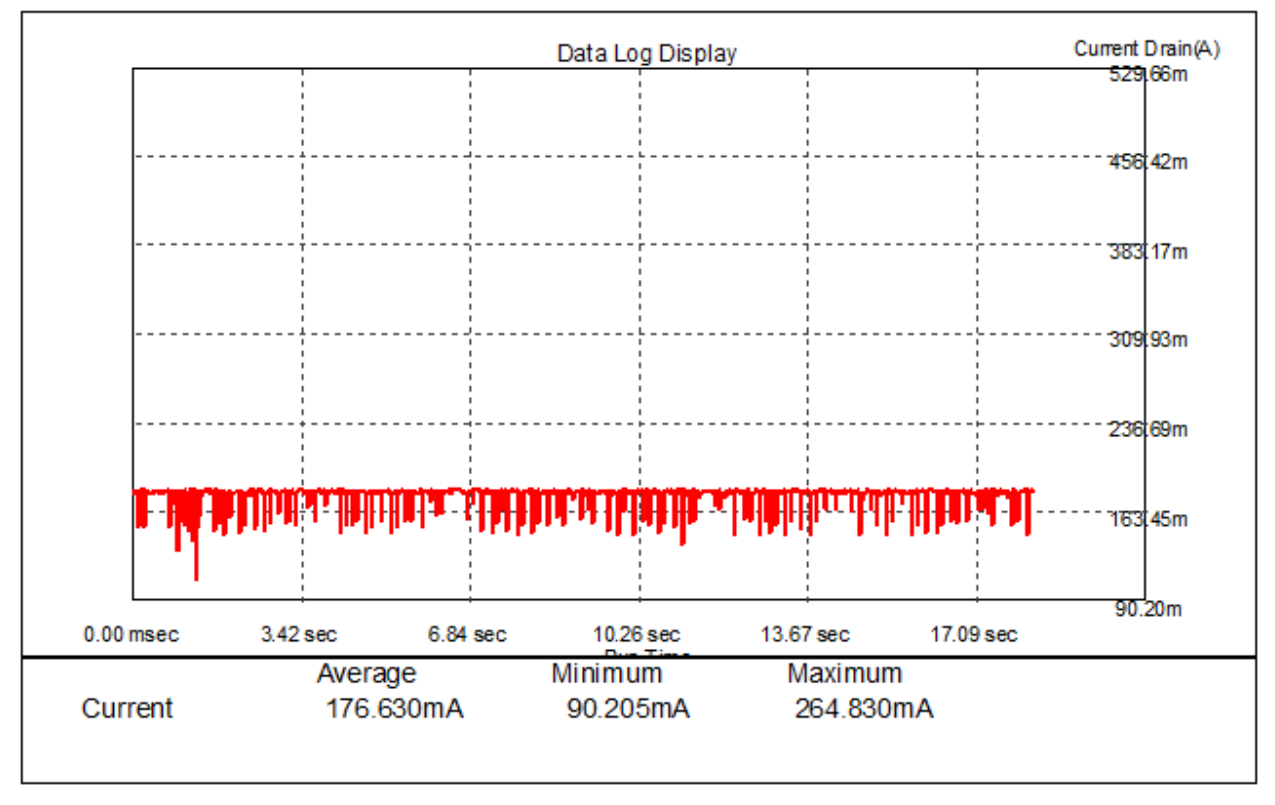

图 26--- W800 SOC 11N-20MHZ-MCS7 13dBm 功率发射实测功耗数据

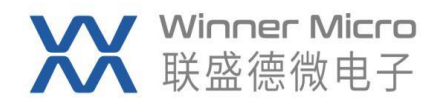

#### 5.5.2.4 11N-40MHZ-MCS7

主要操作步骤:

1> 通过串口连接 W800 SOC,并依次输入如下 AT 指令:

AT+&LPCHL=1,0

AT+&LPTPD=1

设置发包间隔 1ms

设置发射信道为1信道

AT+&LPTSTR=0,0,200,1D,215,0,0,0 11N-40MHZ-MCS7 速率, 增益为 0x1D, 长度 512 字

节持续发包

AT+&LPTSTP

停止发送 (抓取功耗数据后再执行该指令)

2> 通过射频线连接了 W800 SOC 的 Litepoint 上查看,连接 Litepoint 上查看,占空比 50%, 发射功率 12dBm。

<mark>说明</mark>:

下图 Litepoint 上显示的功率均在"External Atten"设置为 0dB,加上线损 1dB,此处实 际发射功率为13dBm。

| r Signal Analyzer<br>n Signal<br>Time Parameters<br>pture Mode | Vector Si | gnal Generat | or Setting   | 2          |                 |                   |                   | Active Tester is con                      |
|----------------------------------------------------------------|-----------|--------------|--------------|------------|-----------------|-------------------|-------------------|-------------------------------------------|
| n Signal<br>Time Parameters<br>pture Mode                      |           | S            |              |            |                 |                   |                   |                                           |
| Time Parameters<br>pture Mode                                  |           | 5            | ave Mask Tes | st Save    | Signal S        | ve Zoomed Signal  | Export PSDU       | Log mino-data-log.txt                     |
| pture Mode                                                     |           |              |              |            |                 |                   |                   |                                           |
|                                                                | Stop      | Sel. VSA     | RF Channel   | L Es       | rternal AttenMa | Signal Level Trig | ger Level Off:Tri | gger Type Capture Len. [0,300             |
| Single Av                                                      | to Bange  | j 1 –        | 1/2412       | ▼ MHz 0    | ) dB 3          | 🗧 dBm -25         | 🖨 dB max Si       | gnal Trigg - 30000 - uz                   |
| Continuous                                                     | to nange  | J            |              |            |                 |                   |                   |                                           |
| at                                                             |           |              |              |            |                 |                   |                   |                                           |
| sult Avg 60 👻                                                  |           |              |              |            | E Log           |                   |                   | Amplitude vs. Time • Recalculate Plot Win |
|                                                                |           |              |              |            |                 |                   |                   |                                           |
|                                                                |           |              |              |            |                 |                   | ^                 |                                           |
|                                                                | Unit      | Curr (V      | Avg[VS       | Max (VSA1) | Min(VSA1)       |                   |                   |                                           |
| 'eak Power                                                     | dBm       | 20.08        | 20.20        | 20.81      | 19.68           |                   |                   | 40                                        |
| vg. Power (all)                                                | dBm       | 9.37         | 9.23         | 9.46       | 7.88            |                   |                   | 40                                        |
| vg. fower (no gap)                                             | d.Sm      | 11.88        | 11.89        | 11.95      | 11.87           |                   |                   |                                           |
|                                                                | Unit      | Curr (S      | Ave[St       | Max (Str1) | Min(Str1)       |                   |                   | 30                                        |
| C Leakage                                                      | dBc       | -27.88       | -26.56       | -25.01     | -29.10          |                   |                   | 30                                        |
| VM All                                                         | dB        | -26.89       | -26.12       | -24.05     | -27.87          |                   |                   |                                           |
|                                                                | *         | 4.52         | 4.94         | 6.27       | 4.04            |                   |                   |                                           |
| mplitude Imb.                                                  | dB        | 0.07         | 0.07         | 0.10       | 0.05            |                   |                   | 20                                        |
| haze Imb.                                                      | deg       | -0.05        | -0.11        | 0.02       | -0.24           |                   | -                 |                                           |
| ower VSA #1                                                    | dBm       | 11.96        | 11.97        | 12.11      | 11.94           |                   |                   |                                           |
|                                                                |           |              |              |            |                 |                   |                   |                                           |
| LL Streams                                                     | Unit      | -10.62       | AVg -10 94   | -10 27     | Min -11 70      |                   |                   |                                           |
| req. Error                                                     | RAZ       | -11.97       | -10.04       | -10.31     | -13.62          |                   |                   |                                           |
| MS Phase Error                                                 | der       | 0.95         | 0.92         | 1.28       | 0.62            |                   |                   | · · · · · · · · · · · · · · · · · · ·     |
| ata Rate                                                       | Mbps      | 65           | 0.06         | 1. 60      | 0.02            |                   |                   |                                           |
| unber of Symbols                                               |           | 17           |              |            |                 |                   |                   |                                           |
| hum. PSDU                                                      | Byte      | 540          |              |            |                 |                   |                   |                                           |
| oding Rate                                                     |           | 5/6          |              |            |                 |                   |                   |                                           |
| SDV CRC                                                        |           | passed       |              |            |                 |                   |                   |                                           |
| CS Index                                                       |           | 7            |              |            |                 |                   |                   |                                           |
|                                                                | dB        | -26.89       |              |            |                 |                   |                   |                                           |
| VM Composite                                                   |           | 20           |              |            |                 |                   |                   |                                           |
| VM Composite<br>andwidth                                       | MILZ      |              |              |            |                 |                   |                   |                                           |
| VM Composite<br>andwidth<br>oding Type                         | MAZ       | BCC          |              |            |                 |                   |                   |                                           |
| VM Composite<br>andwidth<br>oding Type<br>analyzed Signals     | MAZ       | BCC<br>1     |              |            |                 |                   |                   | 2000 4000 6000 8000 10000 12000           |

图 27---Litepoint 接收到的 W800 SOC 以 11N-40MHZ MCS7 13dBm 功率发射信号 3> 打开 14565A DCS 软件,同 5.2 章节设置后,按照图 8 中执行序号 7 和 8,即可获取 W800 SOC 在该状态的功耗数据。

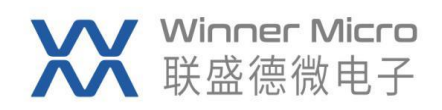

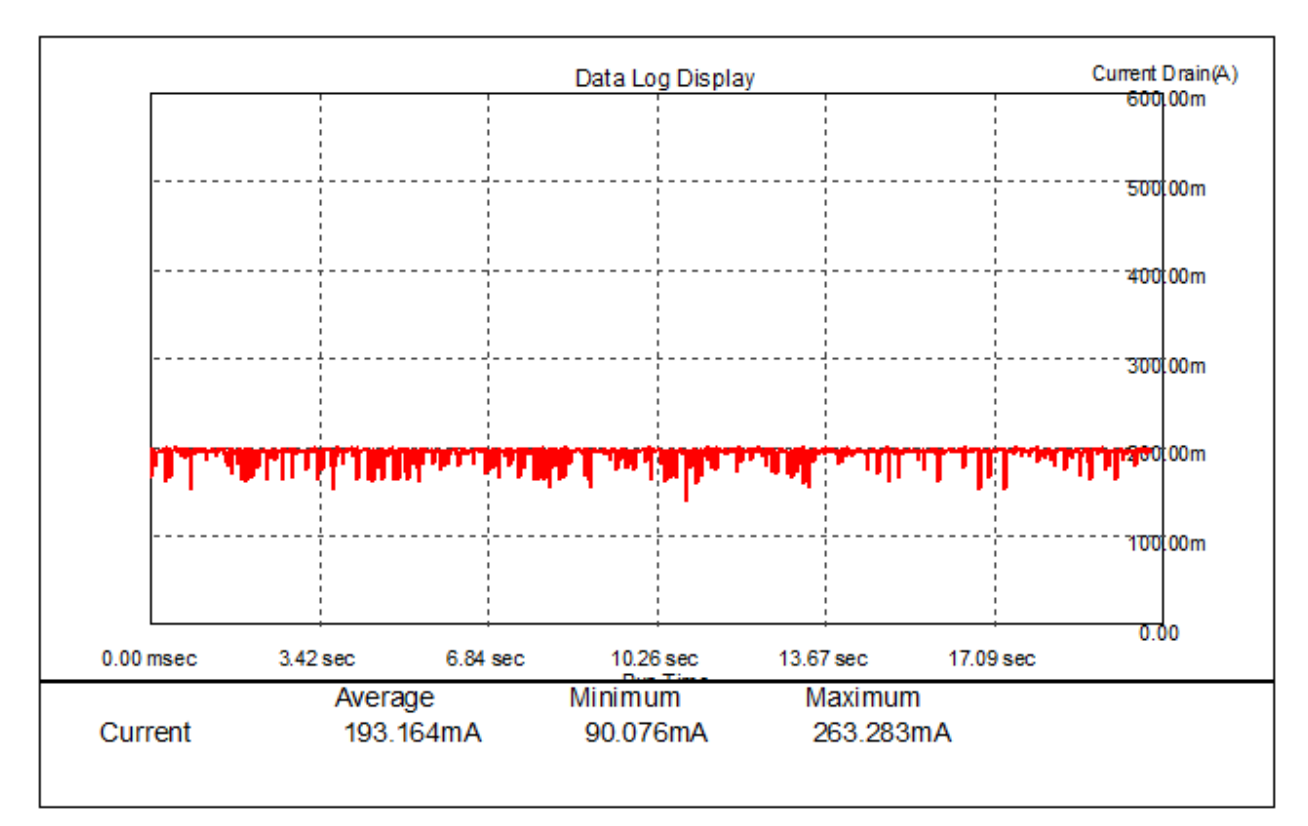

图 28--- W800 SOC 11N-40MHZ-MCS7 13dBm 功率发射实测功耗数据